# vaddio

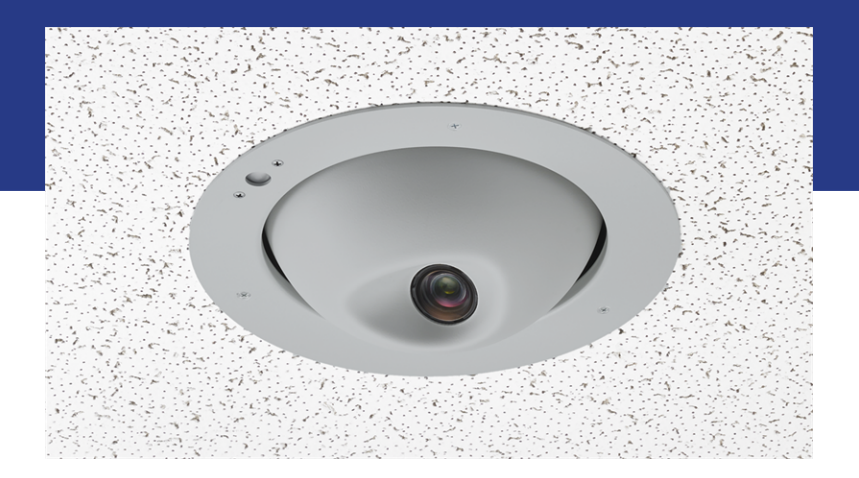

**Complete Manual for** 

# **RoboFLIP 30 HDBT**

In-Ceiling HD PTZ Camera

Document 411-0049-30 Rev. A November 2020

## Contents

| Overview                                                                            | . 1  |
|-------------------------------------------------------------------------------------|------|
| What's in this Guide                                                                | . 1  |
| Features                                                                            | . 1  |
| Unpacking the Camera                                                                | 2    |
| A Quick Look at the Camera                                                          | . 3  |
| Features of Interest During Installation                                            | 3    |
| Features of Interest During Operation                                               | . 3  |
| Installing the Camera                                                               | 4    |
| Don't Void Your Warranty!                                                           | 4    |
| Safety Notes                                                                        | . 4  |
| Cabling Notes                                                                       | . 4  |
| Functional Check                                                                    | . 5  |
| Status Light                                                                        | 5    |
| Selecting the Installation Area                                                     | . 6  |
| What You Will Need for the Installation                                             | . 6  |
| Basic Connections                                                                   | 6    |
| Installing the Camera in a Suspended Tile Ceiling                                   | 8    |
| Preparing the Camera                                                                | 8    |
| Preparing the Tile Ceiling                                                          | . 8  |
| Completing the Installation                                                         | . 8  |
| Initial Device Set-Up and System Administration Tasks                               | . 9  |
| Browser Support                                                                     | . 9  |
| Initial Device Set-up Process Overview                                              | 9    |
| Access and Initial Device Set-Up Using the Vaddio Device Controller                 | 10   |
| Initial Device Set-Up and Access Using the Vaddio Deployment Tool                   | .11  |
| Manual Access and Initial Device Set-Up                                             | . 13 |
| Getting the Camera's IP Address for Manual Access                                   | . 13 |
| If the Camera Is At 169.254.1.1                                                     | . 13 |
| Opening the Web Interface                                                           | . 13 |
| Initial Access to the Web Interface                                                 | . 14 |
| Web Interface Cheat Sheet                                                           | . 16 |
| System Administration                                                               | . 17 |
| Managing Access and Passwords                                                       | . 18 |
| Configuring Other Security Settings                                                 | . 18 |
| Optional For DHCP Environments: Changing from a DHCP Address to a Static IP Address | .20  |
| Specifying a DNS Server                                                             | 20   |
| Changing the Camera's Hostname                                                      | 21   |
| Specifying Time Zone and NTP Server                                                 | . 22 |
| Adding Room Information to the Camera's Web Interface                               | 22   |
| Configuring Camera Behavior                                                         | . 23 |

| Configuring IP Streaming                                           | 23 |
|--------------------------------------------------------------------|----|
| Viewing the RTSP Stream                                            |    |
| Stopping the IP Stream                                             | 24 |
| Setting up RTSP Streaming in Easy Mode                             |    |
| Setting up RTSP Streaming in Custom Mode                           |    |
| RTSP Streaming Protocol and URL                                    |    |
| Configuring RTMP Streaming                                         |    |
| Setting the Custom Home Position and Other Preset Shots            |    |
| Renaming Presets and Custom CCU Scenes                             |    |
| Working with Preset Chains                                         |    |
| Initial Lighting and Color Settings                                |    |
| Lighting Adjustments                                               |    |
| Fine-Tuning Image Quality and Color                                |    |
| Lighting and Image Quality Cheat Sheet                             |    |
| Color Adjustment Cheat Sheet                                       |    |
| Saving Color and Lighting Settings                                 |    |
| Speed Adjustments                                                  |    |
| About Tri-Synchronous Motion                                       |    |
| Setting the Speed for Manual Movements                             |    |
| Setting the Speed of Movements to Presets                          |    |
| Adjusting Tri-Synchronous Motion Speed                             |    |
| Setting the Direction for Camera Movements                         |    |
| Additional Settings                                                |    |
| System Maintenance                                                 | 40 |
| Saving (Exporting) or Restoring (Importing) a Camera Configuration | 40 |
| Installing a Camera Firmware Update                                | 41 |
| Rebooting the Camera                                               | 42 |
| Contacting Vaddio Technical Support                                | 43 |
| Accessing the Diagnostic Logs                                      | 44 |
| Using the IR Remote                                                | 45 |
| Storing a Preset Using the Remote                                  | 45 |
| Clearing a Preset Using the Remote                                 |    |
| Operating the Camera from the Web Interface                        | 46 |
| Switching the Camera Off or On (Standby)                           |    |
| Stop or Resume Sending Video (Mute)                                | 46 |
| Moving the Camera                                                  | 47 |
| Zooming In or Out                                                  | 47 |
| Moving the Camera to a Preset Position                             | 47 |
| Adjusting the Color and Lighting                                   | 47 |
| Telnet Command Reference                                           | 48 |
| Camera and Video Management Commands                               |    |

| camera home                                        | 49   |
|----------------------------------------------------|------|
| camera pan                                         | 49   |
| camera tilt                                        | 50   |
| camera zoom                                        | 51   |
| camera ptz-position                                | 52   |
| camera preset                                      | 53   |
| camera chained-preset                              | . 54 |
| camera ccu scene                                   | 54   |
| camera ccu get                                     | 55   |
| camera ccu set                                     | 56   |
| camera focus                                       | 57   |
| camera resolution                                  | 58   |
| camera led                                         | 59   |
| camera icr                                         | 59   |
| video mute                                         | 60   |
| camera standby                                     | 60   |
| Network and Communication Commands                 | 60   |
| network settings get                               | . 61 |
| streaming settings get                             | 61   |
| streaming ip enable                                | . 62 |
| Maintenance and Troubleshooting Commands           | 62   |
| version                                            | 62   |
| network ping                                       | 63   |
| system reboot                                      | 63   |
| system factory-reset                               | 64   |
| Telnet Information and Session Management Commands | 64   |
| help                                               | 64   |
| history                                            | 65   |
| exit                                               | . 65 |
| Serial Command Reference                           | 66   |
| Color and Light Management Commands                | 66   |
| Shutter Speed Values (CAM_Shutter)                 | . 68 |
| Iris Values (CAM_Iris)                             | 69   |
| Iris Gain and Gain Limit Values (CAM_Gain)         | 69   |
| Color and Light Management Inquiry Commands        | 70   |
| Camera Movement, Zoom, and Focus Commands          | 70   |
| Movement, Zoom, and Focus Inquiry Commands         | . 72 |
| Other Commands                                     | 72   |
| Other Inquiry Commands                             | 73   |
| Specifications                                     | 74   |
| Troubleshooting and Care                           | 75   |

| Check the Status Light First                      |    |
|---------------------------------------------------|----|
| Check the Cables Next                             | 75 |
| Power/Responsiveness Issues                       |    |
| Camera Control and Other Issues                   | 76 |
| Video and Streaming Issues                        | 76 |
| Restoring Factory Settings from the Web Interface | 77 |
| Restoring Factory Default Settings Via Hardware   |    |
| Operation, Storage, and Care                      | 78 |
| Glossary                                          | 79 |
| Compliance and Conformity Statements              | 83 |
| FCC Part 15 Compliance                            | 83 |
| ICES-003 Compliance                               | 83 |
| European Compliance                               | 83 |
| Testing and Conformity                            | 83 |
| Photo Credits                                     |    |
| Index                                             |    |

## Overview

This guide describes installation and related information for the RoboFLIP<sup>®</sup> 30 HDBT in-ceiling HD PTZ camera:

- Camera with OneLINK HDMI camera extension 999-99800-100 (North America), 999-99800-101 (Europe/UK), 999-99800-109 (Australia/New Zealand)
- Camera with OneLINK Bridge A/V interface 999-99800-200 (North America), 999-99800-201 (Europe/UK), 999-99800-209 (Australia/New Zealand)

## What's in this Guide

This guide covers:

- Unpacking
- Physical features
- Installation
- System administration, configuration, and maintenance
- Operating the camera
- Telnet and RS-232 API references
- Specifications
- Troubleshooting
- Compliance/conformity information

For your convenience, the information you need to install this product is also available in the smaller, standalone **Installation Guide for the RoboFLIP 30 HDBT In-Ceiling HD PTZ Camera**, which covers unpacking, physical features, installation, and initial power-up.

Download manuals, dimensional drawings, and other information from www.legrandav.com.

## Features

- Ideal in environments where knowing the camera's active status is critical
- Rotates into its enclosure when video is not active
- Recessed design allows staff to deep-clean and sanitize the room without risking damage to the camera
- 30x zoom with horizontal field of view from 70.2° (wide) to 3.4° (tele)
- 1/2.5-Type Exmor R<sup>™</sup> backlit CMOS sensor for 8.5 megapixels (effective)
- Simultaneous HDBaseT and IP H.264 streaming
- Full HD (native 1080p/60); IP streaming up to up to 1080p/30
- Superior low-light performance (0.4 Lux)
- Web interface for remote administration and operation from your computer's browser or the Vaddio Device Controller, integration-ready Telnet control, presenter-friendly IR remote control
- Use with a OneLINK device for power, video, and control:
  - OneLINK HDMI uncompressed HDMI video, bidirectional RS-232 connectivity for camera control via third-party equipment, passes IP stream from the camera
  - OneLINK Bridge OneLINK HDMI capabiliities plus uncompressed USB 3.0 streaming, HD-SDI output, and audio routed up to the camera and injected into the IP stream

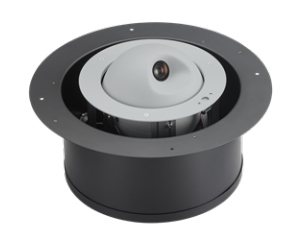

## Unpacking the Camera

#### Note

This camera is shipped with a tile brace for use in suspended acoustic tile ceilings. Safety wires for suspending and leveling the tile brace are not included, but are strongly recommended. (we recommend the Speed Connect Hardware Kit from Chief, part number CMSHDW)

Make sure you receive all the items you expected.

#### **RoboFLIP 30 HDBT with OneLINK HDMI**

999-99800-100 (North America), 999-99800-101 (Europe/UK), 999-99800-109 (Australia/New Zealand)

- RoboFLIP 30 HDBT camera
- Trim ring with mounting screws (shown mounted to the camera)
- Tile support brace
- Cutting template
- IR remote
- OneLINK HDMI Receiver kit includes:
  - OneLINK HDMI receiver
  - 48 VDC power supply and AC cord set(s)
  - EZCamera RS-232 Control Adapter
- Installation Guide

#### RoboFLIP 30 HDBT with OneLINK Bridge

999-99800-200 (North America), 999-99800-201 (Europe/UK), 999-99800-209 (Australia/New Zealand)

- RoboFLIP 30 HDBT camera
- Trim ring with mounting screws (shown mounted to the camera)
- Tile support brace
- Cutting template
- IR remote
- OneLINK Bridge AV Interface kit includes:
  - OneLINK Bridge AV interface
  - 48 VDC power supply and AC cord set(s)
  - 3-position Phoenix-type connectors (qty. 4)
  - USB 3.0 cable, type A to type B, 6 ft (1.8 m)
  - EZCamera RS-232 Control Adapter
- Installation Guide

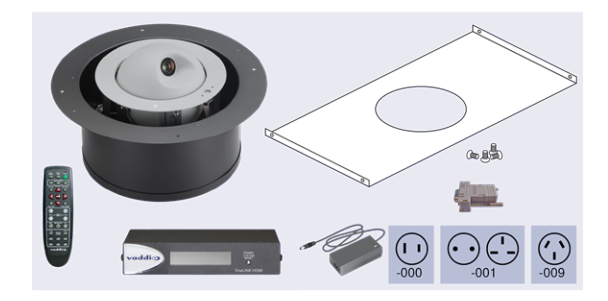

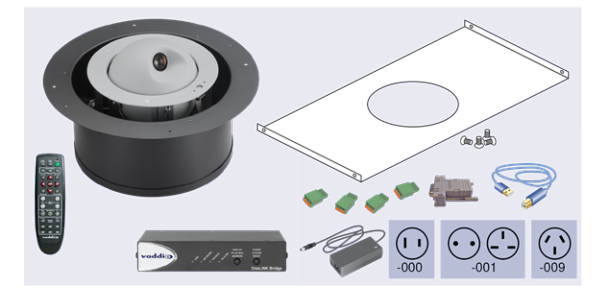

## A Quick Look at the Camera

The RoboFLIP 30 HDBT in-ceiling HD PTZ camera is designed for recessed mounting. The features of interest during installation are not visible after the installation is complete.

## Features of Interest During Installation

- Camera enclosure 12.1 inch diameter with 15.9 inch flange; height 7.02 inches.
- OneLINK/HDBaseT connector For all connectivity and power.
- **Trim ring** Houses the multifunction button. Extends 0.5 inch from the flange of the camera enclosure for a clean installation in a suspended tile ceiling.

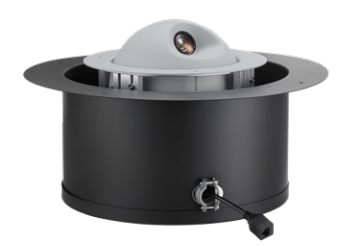

## Features of Interest During Operation

- Camera lens 30x zoom lens for crisp detail.
- Camera shell The lens rotates upward out of view when the camera is not sending video.
- Multifunction button and IR sensor The illuminated button in the trim ring indicates the camera's current state. The sensor in the button receives signals from the remote. If it becomes necessary to restore factory default settings, press and hold the button for 5 seconds.

#### Note

When the camera lens is visible, the camera is sending video.

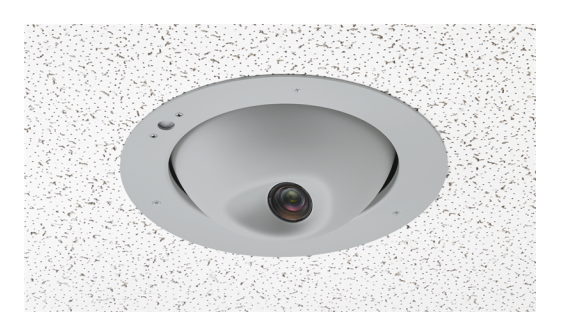

## Installing the Camera

This section covers:

- Connections and pre-installation functional check
- Selecting the location for the camera
- Preparing the ceiling
- Installing the camera

## Don't Void Your Warranty!

#### Caution

This product is for indoor use only. Do not install or operate this product if it has been dropped, damaged, or exposed to liquids. If any of these things happen, return it to Vaddio for safety and functional testing.

## Safety Notes

#### Warning

Follow standard safety practices when using ladders or lifts. Failure to do so can result in injury or death. We like you, we don't want you to be injured or killed, and we hope you understand the gravity of the situation.

#### Notes

All above-ceiling work must conform to local building codes and be performed by qualified personnel. PoE type networks connected to this equipment are for intra-building use only and should not be connected to lines that run outside of the building in which this product is located.

## **Cabling Notes**

Use Cat-5e or better cable. In noisy RF or EMF environments, Cat-6 or Cat-7 is better. Maximum cable distance for Cat-6 or Cat-7 cable is 328 ft. (100 m), 230 ft. (70 m) for Cat-5e cable. We recommend shielded cabling if the cables will be coiled, run tightly with other cables, or routed near sources of electromagnetic interference such as power lines or fluorescent light fixtures. When in doubt, use shielded Cat-6 cable or better.

#### Caution

When making cables for Vaddio products, do not use pass-through RJ-45 connectors. If they are crimped incorrectly, they can damage the connectors on the product, cause intermittent connections, and degrade signal quality. Physical damage to the connectors will void your warranty.

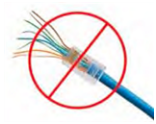

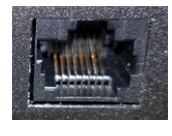

**Intact** – Contact fingers will make reliable contact with the cable connector

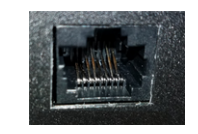

**Damaged** – Some contact fingers are bent and will NOT make reliable contact with the cable connector

## We recommend using high-quality connectors and a high-quality crimping tool.

Caution

Check your cables. Connecting a cable to the wrong port or using the wrong pin-out can result in equipment damage and will void the warranty.

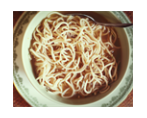

#### Pro Tip

To prevent tragic mishaps, label both ends of every cable.

## Functional Check

Before you install the camera, you may want to verify functionality.

1. Connect the camera in its minimum functional configuration.

If not powered by a OneLINK device, the camera can be connected to an HDBaseT-capable third-party control device through a PoE++ power injector (not provided). Connection details vary depending on the equipment used in your installation.

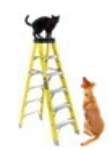

- 2. Connect the camera's ribbon cable to the board on the trim ring.
- 3. Connect power. The camera moves, the status light turns blue, and video is available on the connected display.
- 4. If the camera turns on and sends video, continue with the installation. Otherwise, double-check the connections. Contact Vaddio technical support if the issue persists.

#### Camera powered by OneLINK HDMI

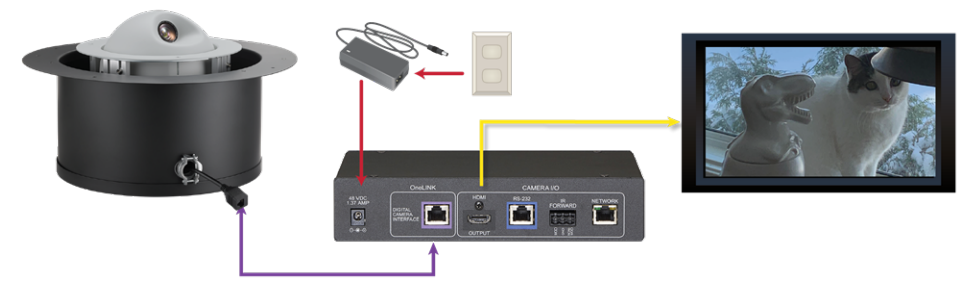

#### Camera Powered by OneLINK Bridge

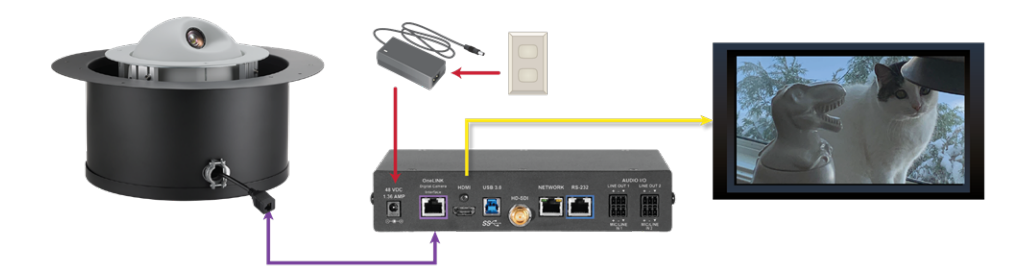

## Status Light

The light in the camera's trim ring indicates its current state, unless it has been configured to remain off. *Note* 

By default, the camera's status light is active during normal operation; however, it can be configured to remain off. When the lens is visible, the camera is on and sending video.

- Blue: Ready/normal operation
- Red: On-air tally (pro AV color scheme)
- **Purple:** In standby mode or booting
- Yellow: Firmware update in progress overrides status light configuration

The pro AV color scheme is the default for this camera.

## Selecting the Installation Area

#### Note

All above-ceiling work must conform to local building codes and should be performed by qualified personnel.

Verify that the area above the ceiling where the camera is to be installed is clear of obstructions and provides enough room for the camera enclosure.

- The camera is designed to be installed in a suspended acoustic tile ceiling.
- Recommended for installation in ceiling tile 0.5 in. to 0.625 in. (12.7 to 15.9 mm) thick; can be installed in ceiling tile as thin as 0.438 in. (11.1 mm) or as thick as 0.875 in. (22.2 mm)
- The installed weight is roughly 14 lbs (6.4 kg).
- Tile brace footprint 23.31 x 16.44 in. (59.2 x 41.8 cm)
- Minimum 7.75 in. (18.3 cm) of clear space above the opening to maneuver the camera into place

## What You Will Need for the Installation

Before you start, be sure you have what you need:

- Access to the area above the ceiling
- Pencil
- Appropriate tool for cutting a hole in the ceiling
- #2 Phillips screwdriver
- Safety wire kit to suspend the assembly (we recommend the Speed Connect Hardware Kit from Chief, part number CMSHDW)
- If required: weathertight cable clamp

## **Basic Connections**

The camera is typically powered by a OneLINK device. This allows the camera to be installed up to 328 ft (100 m) from the rest of the equipment in the installation.

#### Camera powered by OneLINK HDMI

The OneLINK HDMI camera extension provides camera power and control, and passes video from the camera to an optional HDMI display. USB and IP streams are available from OneLINK devices.

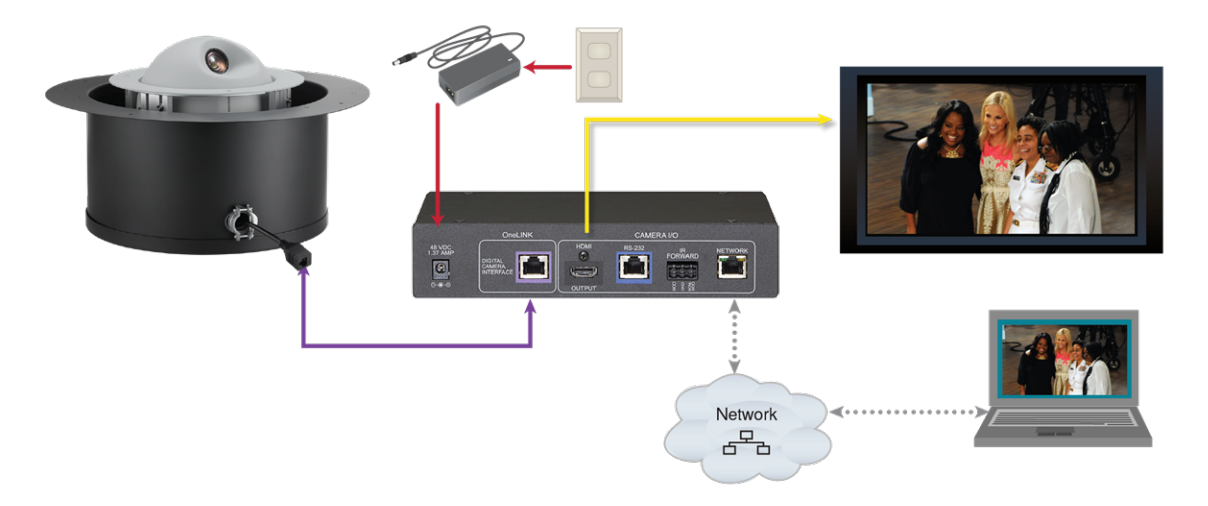

### Camera powered by OneLINK Bridge

The OneLINK Bridge AV interface provides audio connections and SDI video output as well as standard OneLINK capabilities.

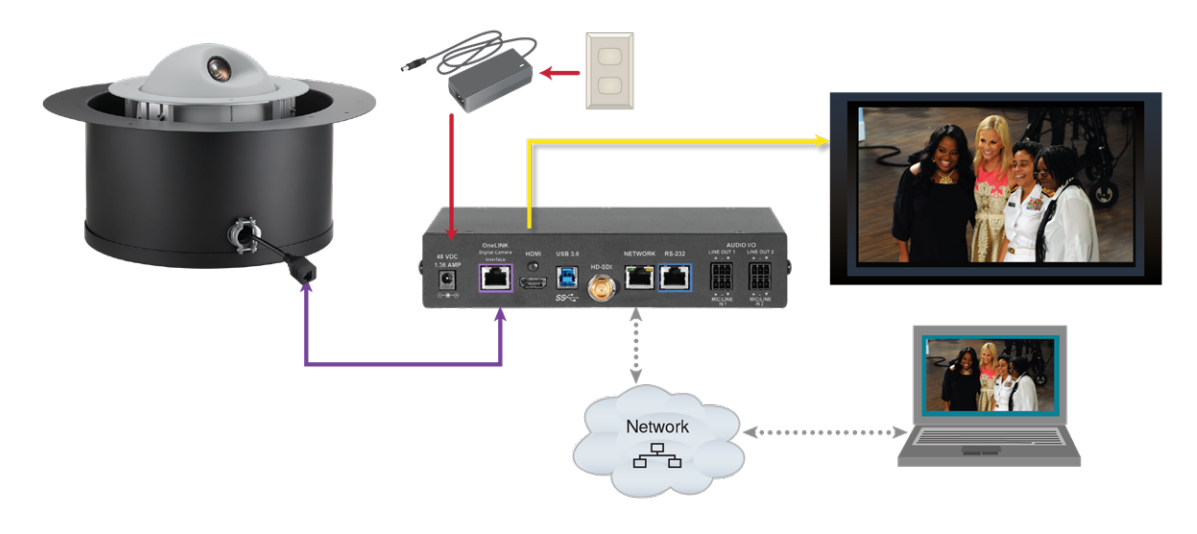

## Installing the Camera in a Suspended Tile Ceiling

The camera is mounted above the ceiling, with only the trim ring and the camera shell accessible from below. The camera rests on a support plate above the ceiling tile; the support plate is suspended and leveled by safety wires.

### Preparing the Camera

- If an airtight installation is required, replace the cable clamp with a weathertight one.
- Be sure the cable clamp holds the connector cable snugly. Do not overtighten the screws.

### Preparing the Tile Ceiling

#### Note

All above-ceiling work must conform to local building codes and should be performed by qualified personnel.

- 1. Remove the ceiling tile where the camera will be mounted.
- 2. Place the tile brace on the back of the ceiling tile and trace a circle to use as a guide in placing the cutting template.
- 3. Center the template in the circle, and align the tab to the desired centerline for the camera.
- 4. Trace the opening for the camera on the ceiling tile.
- 5. Cut the camera opening.
- 6. Place the tile back in the ceiling grid.
- 7. Place the tile support brace above the tile, aligning it to the hole in the tile.
- 8. Secure the tile support brace to the building structure and level it using appropriate hardware. (we recommend the Speed Connect Hardware Kit from Chief, part number CMSHDW)

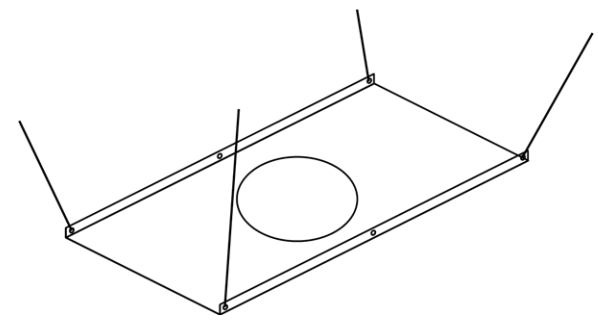

### Completing the Installation

- 1. Place the camera on the tile brace.
- 2. Fit the trim ring into place. The multifunction button is at the camera's centerline (pan position 0), marked FRONT on the camera frame.
- 3. Secure the trim ring to the camera frame using the screws provided with it. Do not overtighten the screws.
- 4. Connect the cable from the OneLINK device to the camera.

## Initial Device Set-Up and System Administration Tasks

Vaddio cameras have a web interface for initial device set-up, administrative control, and operation.

When any Vaddio product is shipped from the factory, there is no admin password and the administrative controls are not available. This is also true if you restore factory defaults, which returns the device to a "like new" state.

Initial device set-up includes setting the admin password, and may include additional tasks.

| Initial Device Setup |  |
|----------------------|--|
|                      |  |
|                      |  |
| Submit               |  |
| Privacy Policy       |  |

After initial device set-up, the web interface provides password-protected pages for administrative access to tasks such as configuring network and security settings, customizing device behaviors, and installing firmware updates. The administrator can configure the operator's page to be password-protected or not.

## **Browser Support**

We have tested this product with these web browsers:

- Chrome®
- Microsoft® Edge and Internet Explorer®
- Safari®
- Firefox®

We test using the browser version available from the vendor at that time. Other browsers (including older versions of the ones on this list) are likely to work also.

## Initial Device Set-up Process Overview

The sequence of tasks for initial device set-up and system administration differs somewhat, depending on which method you use.

Ways to access the camera for initial device set-up:

- Locate and set up the camera using the Vaddio Deployment Tool This tool is available as a free download at <u>https://info.legrandav.com/VaddioDeploymentTool</u>. The tool scans the network for Vaddio devices, lists them by model and IP address, identifies all devices that are not set up, provides the controls to complete the initial device set-up, and provides links to each device's web interface.
- Access the web interface from a Vaddio Device Controller The touch-panel automatically scans the subnet to locate Vaddio devices. Select the desired device and exit to the device's web interface to complete the initial device set-up. The process is the same for all products.
- Access the web interface directly The classic method. Discover the camera's IP address and browse to its web interface. The way you discover the IP address depends on the device. The rest of the process is the same for all products.

## Access and Initial Device Set-Up Using the Vaddio Device Controller

The Vaddio Device Controller is a stand-alone appliance for working with Vaddio products' web interfaces.

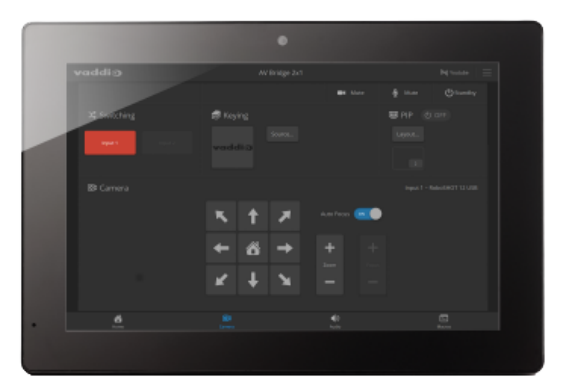

Ways the Vaddio Device Controller makes your tasks easier:

- Easily scan your network for Vaddio devices no more complicated procedures for discovering devices' IP addresses.
- Following the scan, select a device and exit straight to its web interface.
- No annoying messages about HTTPS connections you automatically connect via HTTPS.

Unlike the Vaddio Deployment Tool, it does not need to be updated to support new products. For detailed instructions on installation and use, refer to the Vaddio Device Controller's manual.

#### To complete the initial device set-up with the Vaddio Device Controller:

- 1. Be sure the touch-panel is installed on the same subnet as the products you need to work with for example, connect both to the same PoE+ switch.
- 2. Go to the touch-panel's Configuration page and select Scan. You will need to enter the Vaddio Device Controller's PIN to access the Configuration page.
- 3. Locate the device you need to work with, and select Use.
- 4. Select Exit to leave the Configuration page and open the device's web interface. *Note*

The first time you access a device at a specific IP address, the Vaddio Device Controller's screen may remain blank for 20 seconds or more.

5. Complete the initial device set-up.

#### If the Vaddio Device Controller does not find the camera:

- Verify that the camera is connected to the network, on the same subnet as the Vaddio Device Controller.
- Check the camera's IP address manually.

## Initial Device Set-Up and Access Using the Vaddio Deployment Tool

The Vaddio Deployment Tool simplifies provisioning and system administration for most Vaddio products, and provides a shortcut to each device's web interface. This tool is available as a free download at <a href="https://info.legrandav.com/VaddioDeploymentTool">https://info.legrandav.com/VaddioDeploymentTool</a>.

| vaddio                  | Obvices                                                | Default 🗸            |
|-------------------------|--------------------------------------------------------|----------------------|
| Devices                 | Search                                                 | Controls V Actions V |
| C Find Devices          | Name Connection Location IP/Hostname A Firmware Status | Manag                |
| Groups     Device Data  | No devices in the "Default" workspace. Find Devices    |                      |
| E Logs                  |                                                        |                      |
| Device Firmware         |                                                        |                      |
| Workspaces<br>청: System |                                                        |                      |
| Help                    |                                                        |                      |
| Feedback                |                                                        |                      |
|                         |                                                        | D.                   |
| Done 100% 🔿             |                                                        |                      |
|                         |                                                        |                      |

Ways the Vaddio Deployment Tool makes your tasks easier:

- Easily scan your network for Vaddio devices no more complicated procedures for discovering devices' IP addresses.
- View scan results as a dashboard; easily identify unprovisioned and unauthenticated devices.
- Provision new devices or update device firmware from the dashboard.
- Import or export device configurations, reboot, or restore a device to factory defaults from its detail page.
- Access devices' web interfaces directly.
- Change a device's admin password from its detail page.
- Standby and mute controls available on the dashboard for authenticated devices.
- Organize Vaddio devices into groups for example, by product type or physical location.

As Vaddio introduces new products, we issue updates to the Vaddio Deployment Tool. Be sure you have the latest version of the tool, to ensure that it supports the products you are working with.

# To complete the initial device set-up with the Vaddio Deployment Tool: *Note*

The screen shots in this procedure show a different device; the steps are the same for any Vaddio camera or other device.

- 1. Power up the camera if you have not done so already.
- On the Find Devices page of the Vaddio Deployment Tool, click Scan. If the scan does not locate the camera, click Advanced and specify the appropriate portion of the network to scan – your computer may be on a different subnet from the equipment you need to set up. *Note*

If the camera is a recent addition to the Vaddio product line, older versions of the Vaddio Deployment Tool may not recognize it. Be sure you have the current version.

3. In the list of equipment that the scan discovers, locate the devices marked Not Set Up.

| va     | ddi⊙          | < >   |                     |                    |                    | Finding Devices                        |           |            | Default 🗸 |
|--------|---------------|-------|---------------------|--------------------|--------------------|----------------------------------------|-----------|------------|-----------|
| Dev    | vices         |       |                     |                    |                    |                                        |           |            | 100%      |
| Q Find | d Devices     | Scann | ed: 512 Found: 2 IP | Address Range: 192 | 2.168.0.*, 192.168 | .0.*, 100.99.150.*                     |           |            | 100% G    |
| Grou   | ups           | Sear  | ch                  |                    |                    |                                        |           | Controls 🗸 | Actions 🗸 |
| Dev    | rice Data     |       | Name                | Connection         | Location           | IP / Hostname 🔺                        | Firmware  | Status     |           |
|        | s             |       | RoboSHOT 12E HDBT   | ~ 0                | Luxor              | 192.168.0.101 💣                        |           | d          |           |
| Dev    | vice Firmware |       | Camera              | <i>P</i> <b>=</b>  | Luxor              | vaddio-roboshot-hdbt-80-1F-12-48-82-EB | 3.3.0     |            |           |
| G wor  | rkspaces      |       | RoboFLIP<br>Camera  | ø 🔒                |                    | 192.168.0.103 📑                        | 2.3.0-RC1 | Not set up |           |

- 4. For each device, click the Not Set Up button. The device detail page opens.
- 5. Set the admin password. If there are other initial set-up tasks, they are also available here.

| vaddi⊙                   | < >                                         | RoboFLIP - 192.168.0.103 | Default 🗸            |
|--------------------------|---------------------------------------------|--------------------------|----------------------|
| Devices     Find Devices | RoboFLIP 💉 🔒 192.168.0.103 🖒 Manuals 🖒      |                          | Controls V Actions V |
| Groups                   | Initial Device Setup                        |                          |                      |
| Logs                     | ······                                      |                          |                      |
| Device Firmware          | Cancel Create Password                      |                          |                      |
| Workspaces               | Details Firmware Data Management Security L | og                       |                      |
| Help                     | IP Address 192 168 0 103 r <sup>3</sup>     | Room Labels              | Edit                 |

#### The device now shows up as unlocked.

#### Pro tip

On the Groups page of the Vaddio Deployment Tool, you can create a group containing the products in one room, products of one type, or any other grouping that you find convenient.

#### To access the camera's web interface from the Vaddio Deployment Tool:

Select the camera's IP address from any page where it appears. The Vaddio Deployment Tool does one of these things:

- Takes you to the camera's Initial Device Setup page if no admin password has been set.
- Prompts you to authenticate if the initial device setup has been done.
- Logs you in to the web interface as admin if you have already authenticated.

#### If the Vaddio Deployment Tool does not find the camera:

- Download the latest version of the Vaddio Deployment Tool.
- Verify that the camera is connected to the network.
- Be sure you are scanning the right subnet.
- Check the camera's IP address manually.

### Manual Access and Initial Device Set-Up

For manual access and initial device set-up, the general process is:

- 1. Discover the camera's IP address.
- 2. Access its web interface.
- 3. Complete the initial device set-up.

### Getting the Camera's IP Address for Manual Access

If you are not using the Vaddio Deployment Tool or a Vaddio Device Controller to access the camera's web interface, you will need to know its IP address.

**If you know that your network does not automatically assign IP addresses**, skip this section: The camera's address is 169.254.1.1. You will need to connect your computer's network port to the camera's network port to do the initial device configuration and network configuration.

If you are not sure, or you know that your network automatically assigns IP addresses, you will need to be able to view the camera's video output on an HDMI display.

Point the IR Remote Commander toward the camera and press the Data Screen button. The camera's IP and MAC addresses are displayed. Press the Data Screen button again to dismiss the display.

If the address is 169.254.1.1, the camera is using its default IP address.

### If the Camera Is At 169.254.1.1

This is the camera's default IP address. This means one of these things:

- The camera is not connected to the network.
- The network does not automatically assign IP addresses, and you need to configure the camera for the network.

To communicate directly with the camera, connect a cable from your computer's network port to the camera's network port. This will allow you to access the web interface.

After you have done the initial device set-up, you will need to configure the camera for the network.

### Opening the Web Interface

Enter the IP address or hostname in your browser's address bar. You may need to enter https:// as a prefix to keep the browser from treating it as a search query.

## Initial Access to the Web Interface

Before the product is configured, HTTP access is disabled. **This is also true after restoring factory defaults.** When you access the web interface, you may encounter this message:

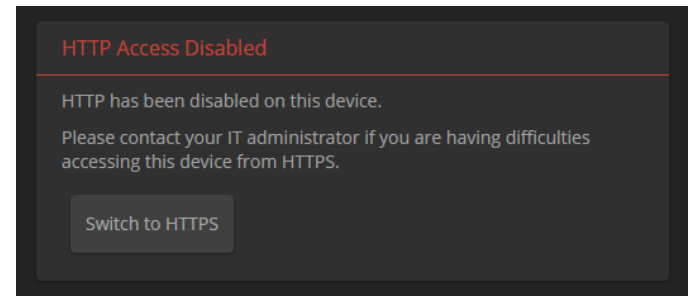

Switch to HTTPS if you see this message.

*Expect a security warning from your browser the first time you access the device's web interface.* Different browsers will respond with different messages and options. Your browser will probably present a message indicating one of these things:

- The connection is not private
- The site is not secure
- The site is not trusted
- The site poses a security threat

This is because the certificate (the product's website security credential) is self-signed rather than being issued by an external certificate authority. *The HTTPS connection is secure and traffic is encrypted, however.* 

To proceed to the product's web interface, **you will need to make the selections that your browser's security message discourages.** The security warning page may present an option to learn more, view details, or go to the "Advanced" page. When you select the applicable option, your browser provides a button or link to continue to the IP address you entered, with a reminder that it may be unsafe. Select this option. *Your HTTPS connection is safe.* 

After you have accessed the product's web interface once, your browser remembers its IP address and will not present the security message again.

#### To complete the initial device set-up:

The first time you access any Vaddio device's web interface, it presents a landing page to set the admin password. There may be additional initial device set-up tasks. After you complete the initial device set-up, you will be able to work with the product.

| Initial Device Setup |  |
|----------------------|--|
|                      |  |
|                      |  |
|                      |  |
|                      |  |
|                      |  |
| Submit               |  |
|                      |  |
| Privacy Policy       |  |

#### Note

Because restoring factory defaults returns the product to a "like new" condition, you will need to do the initial device set-up after you restore factory defaults.

#### Note

The Help page provides a link to our standard privacy notice. This product does not record or save video files, and it does not store any identifying information other than what you may choose to enter on the Room Labels page of the web interface. However, the camera's IP address is considered "personally identifiable information" for the purposes of the privacy notice. This information is stored for display to the user, but not otherwise shared or transmitted.

## Web Interface Cheat Sheet

Where to find the camera controls you need right now.

| What controls do you need?                                                                                                    | Go to this screen                                           |
|----------------------------------------------------------------------------------------------------|-------------------------------------------------------------|
| Camera operation <ul> <li>Stop sending video (video mute)</li> <li>Enter or exit standby mode</li> </ul>                                                                                                    | (any page)                                                  |
| <ul> <li>Camera operation</li> <li>Move or zoom the camera manually</li> <li>Move to a camera preset (Presets section, if available)</li> <li>Select the appropriate lighting adjustments (CCU Scenes section, if available)</li> </ul> | Controls (user or guest access)<br>or Camera (admin access) |
| <ul> <li>Camera operation and adjustments</li> <li>Set or clear presets</li> <li>Set the speed for pan, tilt, or zoom motions</li> <li>Focus the camera</li> <li>Work with color and lighting adjustments (CCU scenes)</li> </ul>       | Camera                                                      |
| Camera behavior<br>Status light behavior and color scheme<br>Remote channel (IR frequency) selection<br>Video resolution and frame rate<br>Color space<br>Baud rate<br>Codec control mode                                               | System (General tab)                                        |
| Access management Guest access Account passwords Idle session time-out Telnet access enabled/disabled                                                                                                    | Security                                                    |
| <ul><li>IP streaming settings</li><li>Quality, resolution, and frame rate</li><li>Streaming URL and path</li></ul>                                                                                                    | Streaming                                                   |
| Network settings<br><ul> <li>Hostname</li> <li>DHCP or static addressing</li> <li>Static: IP address, subnet mask, gateway</li> </ul>                                                                                                   | Networking                                                  |
| Time zone and NTP server (source for system time/date)                                                                                                    | Networking                                                  |
| Information about the camera location                                                                                                    | Room Labels                                                 |
| Help desk phone number for end users                                                                                                    |                                                             |
| Vaddio Technical Support contact information                                                                                                    | Help                                                        |
| Diagnostic logs                                                                                                    | Diagnostics                                                 |

## System Administration

This chapter covers settings for managing the camera as an element of your network.

| What controls do you need?                                                                                                    | Go to this screen |
|----------------------------------------------------------------------------------------------------|-------------------|
| Network settings<br><ul> <li>Hostname</li> <li>DNS server</li> <li>DHCP or static addressing</li> <li>Static: IP address, subnet mask, gateway</li> </ul> | Networking        |
| Access management<br>Account passwords<br>Guest access<br>Idle session time-out<br>Telnet access enabled/disabled<br>Advanced security settings           | Security          |
| Time zone and NTP server (source for system time/date)                                                                                                    | Networking        |
| Information about the camera location<br>Help desk phone number for end users                                                                             | Room Labels       |

See <u>Configuring Camera Behavior</u> for information on image adjustments, streaming configuration, and other items related to camera behavior.

#### Note

Vaddio's cameras all have very similar web interfaces. Some of the screen shots in this manual may be from other models.

## Managing Access and Passwords

#### SECURITY PAGE

The Account Passwords and Web Server areas of the Security page provide basic security for the web interface:

- Admin password Required for access to the admin pages of the web interface and for Telnet access to the device. There is no default admin password.
- User password Required for access to the operator's page of the web interface unless guest access is enabled. There is no default user password.
- Automatically Expire Idle Sessions By default, sessions expire after 30 minutes with no interactions.
- Allow Guest Access Allows people to browse to the operator's page of the web interface without logging in. If guest access is not enabled, no controls are available until you log in. Guest access is disabled by default.

#### Note

Consult your network security specialist before changing any of these settings.

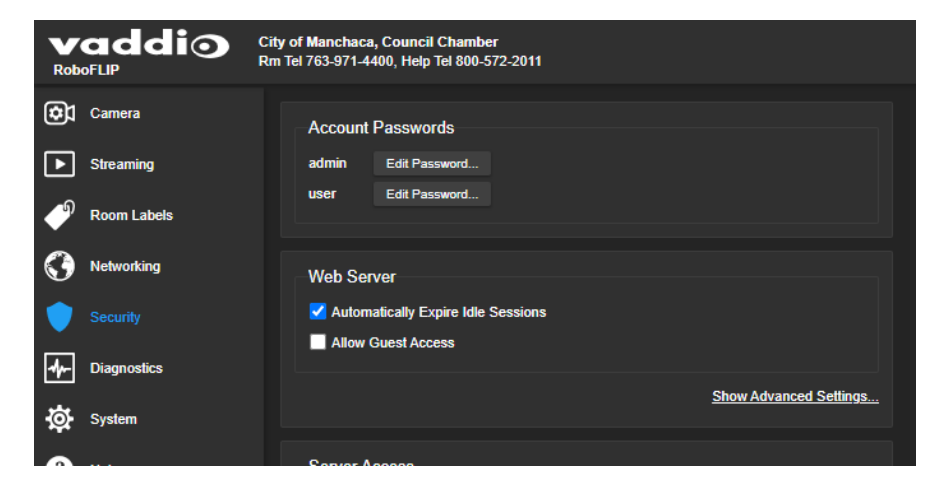

## **Configuring Other Security Settings**

#### SECURITY PAGE

Security settings include:

- Enabling or disabling access via Telnet (by default, access via Telnet is disabled)
- Enabling or disabling access via VISCA Over IP (by default, VISCA Over IP is disabled)
- Enabling or disabling HTTP for web access (by default, access via HTTP is disabled) and installing the SSL certificate
- Allowing or denying device discovery (allowed by default)

#### To enable Telnet access:

If your installation requires camera access via Telnet, you may choose to enable the camera's internal Telnet server.

#### To enable VISCA Over IP access:

To control the camera using Vaddio's VISCA-compatible serial command set, enable VISCA Over IP.

|   | Security    | Automatically Expire fole Sessions Allow Guest Access |
|---|-------------|-------------------------------------------------------|
| - | Diagnostics | Show Advanced Settings                                |
| ₿ | System      |                                                       |
| ? | Help        | Server Access                                         |
| € | Logout      | Allow Teinet Access Allow Visca Over IP Access        |
| < |             |                                                       |
|   |             | Davies Discovery                                      |

#### To enable HTTP access:

By default, the web interface uses the HTTPS protocol, and HTTP is disabled. You can configure the camera's web interface to allow a less secure HTTP connection instead.

- 1. Select Show Advanced Settings. The advanced options open.
- 2. To allow HTTP connections, select HTTP Access enabled. The camera's web interface will be available via HTTP or HTTPS connection.
- 3. To switch to an HTTP connection, select Switch to HTTP.

| U        |             | web Server                                                                              |
|----------|-------------|-----------------------------------------------------------------------------------------|
|          |             | ✓ Automatically Expire Idle Sessions                                                    |
| <u> </u> |             | Allow Guest Access                                                                      |
| -        | Diagnostics |                                                                                         |
| ₿        | System      | Hide Advanced Settings                                                                  |
| ?        | Help        | Your are currently accessing this site from a HTTPS connection. <u>Switch to HTTP</u> . |
| €        | Logout      | HTTP Access Enabled                                                                     |
|          |             | Manage SSL Certificate                                                                  |
|          |             |                                                                                         |
|          |             | Server Access                                                                           |
|          |             | Allow Teinet Access                                                                     |

#### To install an SSL certificate:

When the camera does not have an SSL certificate, your browser's address bar may display a security indication.

Work with your network security professional to install the camera's SSL certificate. *Caution* 

Consult your network security professional to manage the camera's SSL certificate. Do not make any changes in the Certificate or Private Key text boxes without guidance from your organization's network security professional.

# Optional For DHCP Environments: Changing from a DHCP Address to a Static IP Address

#### **NETWORKING PAGE**

In a network that assigns IP addresses automatically, the camera's IP address may change from time to time. To keep this from happening, set the IP address to Static. *Do not change the IP address, subnet mask, gateway, or DNS server unless the network administrator instructs you to do so.* 

| Image: Product of the system     Network Configuration       Image: Product of the system     Hostname vaddio-robotilp-04-91-62-D8-26-EE       Image: Product of the system     Network Interfaces       Image: Product of the system     Ethernet Port (eth0:WAN)       Image: Product of the system     Image: Product of the system       Image: Product of the system     Image: Product of the system       Image: Product of the system     Image: Produc |
|----------------------------------------------------------------------------------------------------|
| System     Hostname vaddio-roboftip-04-91-62-D8-26-EE       Help     Network Interfaces       Ethernet Port (eth0:WAN)     IP Address       O DHCP     Static                                                                                                    |
| Phelp     Network Interfaces       Ethernet Port (eth0:WAN)       IP Address       O DHCP       Static                                                                                                    |
| Logout IP Address<br>O DHCP O Static                                                                                                    |
|                                                                                                    |
|                                                                                                    |
| MAC Address 04:91:62:D8:26:EE                                                                                                    |
| IP Address 10.30.20.76                                                                                                    |
| Subnet Mask 255.255.255.0                                                                                                    |
| Gateway 10.30.20.1                                                                                                    |
| DNS Server 10.200.12.10                                                                                                    |
|                                                                                                    |
| Cancel Save                                                                                                    |

## Specifying a DNS Server

When the camera is set to use a static IP address, the DNS Server field becomes editable. *Do not edit this field unless the network administrator instructs you to do so.* 

## Changing the Camera's Hostname

#### NETWORKING PAGE

If your network supports hostname resolution, you may find it convenient to change the camera's hostname to something easy to remember, such as camera-center-boardroom.

Work with your IT department to ensure that the new hostname conforms to the organization's naming conventions.

| Jevice System Time     | Sun Aug 12 16:44 UTC 2018 | Refresh |
|------------------------|---------------------------|---------|
| Automatic NTP Updating | Enabled                   |         |
| Time Zone              |                           | -       |
| NTP Server             |                           |         |
| Cancel Save            |                           |         |
| Cancel Save            |                           |         |
| Network Configuration  | er-boardroom              |         |

## Specifying Time Zone and NTP Server

#### **NETWORKING PAGE**

Using automatic NTP updating ensures that the timestamps in the camera's diagnostic log are accurate. Specifying your time zone may make it easier to match logged events with other actions and external events.

- 1. To make the time zone and NTP server editable, enable Automatic NTP Updating.
- 2. Select the desired time zone from the list.
- 3. If desired, specify the NTP server to use. Otherwise, use the default.

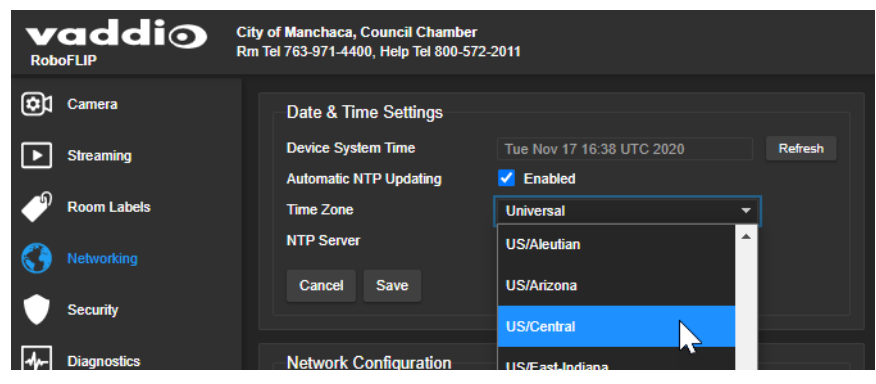

You may need to refresh the system time display.

| Date & Time Settings   |                           |            |
|------------------------|---------------------------|------------|
| Device System Time     | Tue Nov 17 16:38 UTC 2020 | Refresh    |
| Automatic NTP Updating | Enabled                   | <b>_</b> " |
| Time Zone              | Universal                 | • •        |
| NTP Server             | pool.ntp.org              |            |
| Cancel Save            |                           |            |
| Network Configuration  |                           |            |

## Adding Room Information to the Camera's Web Interface

#### ROOM LABELS PAGE

The information you enter on this page is displayed on every page of the web interface.

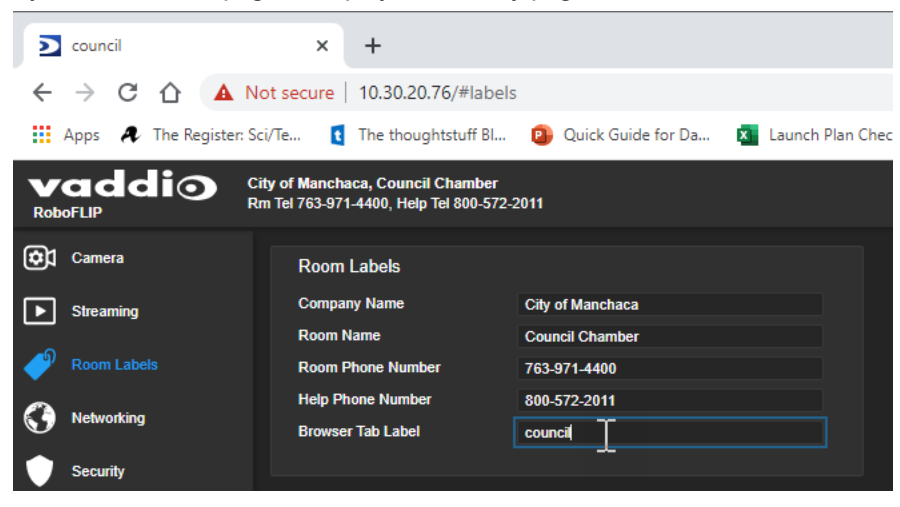

## Configuring Camera Behavior

This chapter covers managing the camera as a part of the room's AV environment.

| What controls do you need?                                                                                                    | Go to this screen    |
|----------------------------------------------------------------------------------------------------|----------------------|
| <ul> <li>Camera behavior and adjustments</li> <li>Set or clear presets and preset chains</li> <li>Set the speed for pan, tilt, or zoom motions</li> <li>Focus the camera</li> <li>Work with color and lighting adjustments (CCU scenes)</li> </ul> | Camera               |
| <ul> <li>Frequency Selection (IR1, IR2, IR3) for controlling up to 3 cameras independently with the remote</li> <li>IR on/off for enabling/disabling control via the remote</li> <li>Baud rate for RS-232 serial communication</li> </ul>          | System (General tab) |
| <ul> <li>Advanced camera settings</li> <li>Status light – select color scheme, enable/disable, set behavior in standby mode</li> <li>Codec control mode</li> <li>Video output resolution</li> </ul>                                                | System (General tab) |

#### Note

Vaddio's cameras all have very similar web interfaces. Some of the screen shots in this manual may be from other models.

## Configuring IP Streaming

#### STREAMING PAGE

IP streaming is disabled by default. To enable it, select Enable IP Streaming.

Two IP streaming protocols are available: RTSP and RTMP.

- *RTSP streaming* delivers an IP stream that people can access from your network using a media player. This is the camera's default protocol for IP streaming.
- *RTMP streaming* sends a stream to a content service provider such as YouTube. No local preview is available. To use RTMP streaming, you must have an account with a streaming service.

### Viewing the RTSP Stream

- 1. Open a stream viewer such as VLC Media Player.
- 2. Select "Network stream" or your viewer's equivalent option.
- 3. Copy the streaming URL from the camera's Streaming page and paste it into the viewer as the URL for the network stream.

### Stopping the IP Stream

#### STREAMING PAGE

Options:

- To stop IP streaming entirely: Clear the Enable IP Streaming check box.
- To stop the video portion of the stream, but leave the stream running: Mute the video. This also stops the video locally, so the connected display is blank.
- To stop sending the stream to a content service provider but make it available as a network stream: Change from RTMP to RTSP streaming.

| vaddio<br>RoboSHOT 20 UHD                 | Sirius Cybernetics Corporation, Board Room<br>Rm Tel 763-971-4400, Help Tel 800-572-2011                                    |
|-------------------------------------------|----------------------------------------------------------------------------------------------------|
| RTMP Stream Acti<br>You are currently ser | <b>ve</b><br>Iding an IP stream (RTMP) to "Panopto." To stop streaming, disable IP streaming on the <u>Streaming page</u> . |
| Camera                                    | IP Streaming                                                                                                    |
| Streaming                                 | General<br>Enable IP Streaming                                                                                              |
| Room Labels                               | Video Settings                                                                                                    |

### Setting up RTSP Streaming in Easy Mode

#### STREAMING PAGE

If you are not sure how to configure streaming settings, start with the Easy mode defaults. This configures most settings automatically.

- 1. Select Easy quality mode.
- 2. Select the desired IP streaming resolution. This determines the size of the window in which the stream is displayed.

| G Fasy Gust |                       |                         |
|-------------|-----------------------|-------------------------|
| Cusy Cus    | om                    |                         |
| 720p        | -                     |                         |
| 1080p       |                       |                         |
| 720p        | N                     |                         |
|             | 720p<br>1080p<br>720p | 720p •<br>1080p<br>720p |

3. Select Video Quality.

| Video Settings |                      |   |
|----------------|----------------------|---|
| Quality Mode   | 💿 Easy 🕒 Custom      |   |
| Resolution     | 720p                 | - |
| Video Quality  | Low Bandwidth (Good) | - |
| Protocol       | High Quality (Best)  | ~ |
| RTSP           | Standard (Better)    | • |
| Streaming URL  | Low Bandwidth (Good) |   |
| Dath           |                      |   |

#### 4. Save your changes.

#### Pro Tip

If streaming video quality is poor, try a lower resolution or bandwidth.

## Setting up RTSP Streaming in Custom Mode

#### STREAMING PAGE

- 1. Select Custom quality mode.
- 2. Select the desired resolution.
- 3. Select the desired frame rate.

| Video Settings |                 |   |     |
|----------------|-----------------|---|-----|
| Quality Mode   | 🔵 Easy 💿 Custom |   |     |
| Resolution     | 1080p           |   |     |
| Frame Rate     | 15              | - | fps |
| Bit Rate       | 15              |   |     |
| Max Bandwidth  | 25              |   |     |
| Protocol       |                 |   |     |
| RTSP           | 30              |   |     |
| Strooming LIPI | 60              |   |     |

- 4. Select Constant or Variable bit rate.
- 5. Constant bit rate only: Set Max Bandwidth.

| Video Settings |                       |
|----------------|-----------------------|
| Quality Mode   | Easy O Custom         |
| Resolution     | 1080p 👻               |
| Frame Rate     | 15 <b>•</b> fps       |
| Bit Rate       | 💿 Constant 💿 Variable |
| Max Bandwidth  | 7 Mbps 👻              |
| Protocol       | 1 Mbps                |
| RTSP           | 2 Mbps                |
| Streaming URL  | 3 Mbps                |
| Path           | 4 Mbps                |

6. Variable bit rate only: Set the Quality (Quantization) slider.

| 11000 5000.65          |                     |         |
|------------------------|---------------------|---------|
| Quality Mode           | Easy OCustom        |         |
| Resolution             | 1080p               | -       |
| Frame Rate             | 15                  | ✓ fps   |
| Bit Rate               | 🔵 Constant 🛛 💿 Vari | able    |
| Quality (Quantization) | Good                | Best 25 |

7. Save your changes.

## **RTSP Streaming Protocol and URL**

#### STREAMING PAGE

RTSP is the default streaming protocol. When IP streaming is enabled, the RTSP stream is automatically available at the streaming URL shown.

**RTSP port:** Vaddio strongly recommends using the default RTSP port number.

**Path:** The portion of the streaming URL that appears after the IP address. You may wish to change this to help identify the stream source – for example, **demo-studio-3**.

**URL:** The location where the stream can be viewed. This will change if you edit the path.

| Protocol<br>RTSP | Port     | 554                                       |
|------------------|----------|-------------------------------------------|
| Streaming URL    |          |                                           |
| Path             | vaddio-  | -roboshot-hdbt-stream                     |
| URL              | rtsp://1 | 10.30.240.154/vaddio-roboshot-hdbt-stream |

Your camera will present somewhat different information from this image, as the streaming URL incorporates the camera's model and IP address.

## Configuring RTMP Streaming

#### STREAMING PAGE

To use RTMP streaming, you must have an account with a streaming service.

#### To configure an RTMP streaming service:

1. Select RTMP streaming, and select Settings.

| Camera      | IP Streaming                   |                                 |
|-------------|--------------------------------|---------------------------------|
| Streaming   | General<br>Enable IP Streaming | Enabled                         |
| Room Labels | Video Settings                 |                                 |
| Networking  | Quality Mode                   | Easy Custom                     |
| Security    | Resolution<br>Video Quality    | 720p ▼<br>High Quality (Best) ▼ |
| Diagnostics | Protocol                       |                                 |
| System      | RTSP     RTMP                  | Port 1935 Settings Restart      |
| ? Help      |                                |                                 |
| Logout      |                                | Show Advanced Settings          |
| <           | Cancel Save                    | Unsaved                         |

2. Expand the information box for the service.

| Camera    |       | P Streaming                    |              |                    |             |        |    |
|-----------|-------|--------------------------------|--------------|--------------------|-------------|--------|----|
| Streami   |       | General<br>Enable IP Streaming | 🗹 Ena        | ibled              |             |        |    |
| P Room La | abels | Video Settings                 |              |                    |             |        |    |
| Network   | ing   | Quality Mode                   | 💿 Eas        | RTMP Streaming S   | ettings     |        | ×  |
| Security  |       | Resolution<br>Video Quality    | 720p<br>High | Enabled Service 🕕  | Service 1 🔻 |        |    |
| Diagnos   | tics  | Protocol                       |              | Services           |             |        |    |
| System    |       | RTSP     RTMP                  | Port         | Une                | Service 1   |        |    |
| ? Help    |       |                                |              | Key<br>Primary URI |             | Reveal |    |
| Logout    |       |                                |              | Backup URL         |             |        |    |
| <         | c     | ancel Save                     |              | ✓ Service 2        |             |        |    |
|           |       |                                |              | ✓ Service 3        |             |        |    |
|           |       |                                |              |                    |             | Don    | ie |
|           |       |                                |              |                    |             |        |    |

- 3. Enter the name of the service.
- 4. Paste in the key and URL(s) provided by the service.

#### To select the enabled RTMP streaming service:

Expand the list of available streaming services, and select the one to use.

| _                                   |                                                                  |                                       |      |
|-------------------------------------|------------------------------------------------------------------|---------------------------------------|------|
| Camera Camera Streaming Room Labels | IP Streaming<br>General<br>Enable IP Streaming<br>Video Settings | Enabled                               |      |
| Networking                          | Quality Mode                                                     | Eas     RTMP Streaming Settings       | ×    |
| Security                            | Resolution<br>Video Quality                                      | 720p<br>High Enabled Service 1        |      |
| Diagnostics                         | Protocol                                                         | Services Service 1                    |      |
| System                              | RTSP     RTMP                                                    | Port Service 2 Service 3              |      |
| ? Неір                              |                                                                  | Service 3     Service 4     Service 4 |      |
| Logout                              |                                                                  | Service 5                             |      |
| <                                   | Cancel Save                                                      |                                       |      |
|                                     |                                                                  |                                       |      |
|                                     |                                                                  |                                       | Done |

#### Note

When RTMP streaming is selected and a service is configured, the camera streams to that service until you stop the stream.

## Setting the Custom Home Position and Other Preset Shots

#### CAMERA PAGE

The camera's default home position is 0° pan and 0° tilt, at 1x zoom; you can set a different home position. You can also define other presets for shots that you expect to use repeatedly.

Note

Storing a preset overwrites any information that was previously associated with that preset. The Store Preset dialog does not show which presets have already been defined. Vaddio recommends renaming presets when you store them.

#### To store a preset or custom home position:

- 1. Set up the shot. If necessary, adjust color and lighting (CCU settings) as well.
- 2. Select Store to open the Store Preset dialog.

|         | Store Preset        |                |           | ;            | <b>K</b> n) |
|---------|---------------------|----------------|-----------|--------------|-------------|
|         |                     |                |           |              |             |
|         | Preset 1            | Preset 2       | Preset 3  | Preset 4     |             |
|         | Preset 5            | Preset 6       | Preset 7  | Preset 8     |             |
|         | Preset 9            | Preset 10      | Preset 11 | Preset 12    |             |
| Presets | Preset 13           | Preset 14      | Preset 15 | Preset 16    |             |
|         | Home                |                |           |              |             |
|         | Store with Tri-Sync |                |           | 10           |             |
|         | Store with current  | color settings | •         |              |             |
|         |                     |                |           | Cancel Store |             |

- 3. Select the preset to define.
- 4. Select Store with Current Color Settings to save the current CCU settings along with the camera position.
- 5. Select Save with Tri-Sync to allow the pan, tilt, and zoom motors to move simultaneously from other presets to this position.

#### 6. Store the preset.

#### Notes

*Tri-Synchronous Motion works best for on-air shots requiring significant movement. It is not useful when moving the camera less than 10° or when the camera is not on the air.* 

By default, the Home position stores with current color settings and Tri-Sync. Other presets do not.

## Renaming Presets and Custom CCU Scenes

#### CAMERA PAGE

You can rename presets and custom scenes. The process is the same for both. Right-click the button for the custom scene or preset, and edit the label.

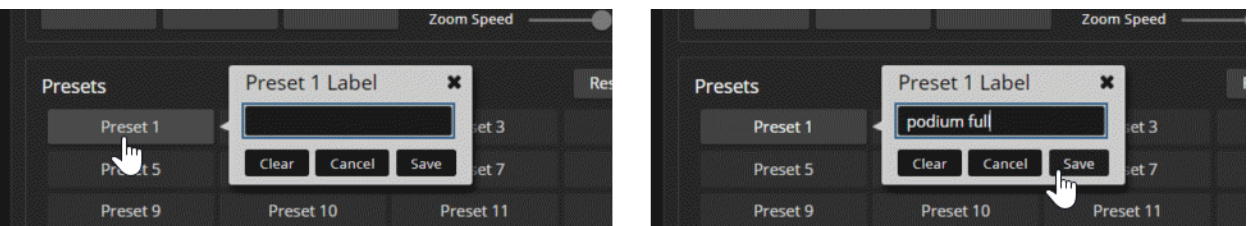

## Working with Preset Chains

#### CAMERA PAGE

Preset chains automate the process of moving through a series of shots. If you know people will want to move the camera through the same set of shots routinely, program a preset chain.

Things to know about preset chains:

- Each chain can have up to 12 *waypoints*; each of these can be an existing preset or a shot that you set up as you create the chain.
- You can set the chain to run once, or to run as a continuous loop.
- Individual waypoints can be reordered or deleted.
- Custom waypoints can be recalled to view the shot, and changed as needed.
- Each waypoint allows you to specify a delay after movement.
- Preset chains may be set to run in a continuous loop, or just once.
- Preset chains can be stopped while running.

#### To define a preset chain:

1. In the Preset Chains area, select Edit. The Preset Chains window opens.

| System |               |            | Pan Speed —<br>Tilt Speed —<br>Zoom Speed — | 12<br>10<br>4 |            |
|--------|---------------|------------|---------------------------------------------|---------------|------------|
| ? Help | Presets       |            |                                             | Reset Store   | CCU Scenes |
| Logout | presenter     | flipchart  | dry-erase bd                                | screen        | Custom A   |
|        | front aud r   | back aud r | back aud I                                  | front aud I   | Auto       |
|        | Preset 9      | Preset 10  | Preset 11                                   | Preset 12     | Outdoor    |
|        | Preset 13     | Preset 14  | Preset 15                                   | Preset 16     |            |
|        |               |            |                                             |               |            |
|        | Preset Chains |            |                                             | Reset Edit    |            |
|        | Chain 1       | Chain 2    | Chain 3                                     | Chain 4 🖑     |            |
|        |               |            |                                             |               |            |

- 2. Select the chain to edit, if it is not already selected.
- 3. Select Add Waypoint. A waypoint definition box opens in the Waypoints area.

| ቑ | System |                      |            |             |            |              | Focus Settings |
|---|--------|----------------------|------------|-------------|------------|--------------|----------------|
| ? | Help   | No waynoints defined |            |             |            | Pag Speed    | 12             |
| ⊡ | Logout |                      |            |             |            | Tilt Speed   | 10             |
| < |        |                      |            |             |            | 200m speed — |                |
|   |        |                      |            | Presets     |            |              | Reset Store    |
|   |        |                      |            | presenter   | flipchart  | dry-erase bd | screen         |
|   |        |                      |            | front aud r | back aud r | back aud I   | front aud I    |
|   |        |                      |            | Preset 9    | Preset 10  | Preset 11    | Preset 12      |
|   |        |                      |            | Preset 13   | Preset 14  | Preset 15    | Preset 16      |
|   |        | Add Waypoint         | Run Delete |             |            |              |                |

- 4. Do one of these things:
  - Open the preset list and select from the available presets.
  - Leave the definition as Custom Waypoint and use the camera controls to set up the shot you want, then store it as you would store a preset.
- 5. Repeat steps 3 and 4 until you have added all the desired waypoints.

| <b>©</b> 1 |             | Camera Controls > Preset (     | Chains            |           |                 |            |
|------------|-------------|--------------------------------|-------------------|-----------|-----------------|------------|
| ►          | Streaming   | Chain                          | Chain 1 🔻         | 1         | Camera Controls | Color Sett |
| P          | Room Labels | Label                          | Chain 1           |           |                 |            |
|            | Maturation  | Continuous Loop                | Enabled           |           |                 |            |
| 0          | Networking  | Waypoints                      |                   |           |                 | +          |
|            | Security    | <ul> <li>Waypoint 1</li> </ul> | Custom 🔺 🔻 🗙      |           |                 | Zoom       |
| 4-         | Diagnostics | Delay After Movement           | 0 🌲 Seconds       |           |                 | _          |
| <u>ل</u> م | System      | Preset                         | Custom Waypoint 👻 |           |                 |            |
| *          | System      |                                |                   |           |                 | _          |
| ?          | Help        |                                | Custom Waypoint   |           |                 | Pan Spe    |
| €          | Logout      |                                | Home              |           |                 | Tilt Spe   |
| <          |             |                                | presenter         |           |                 | Zoom Spe   |
|            |             |                                | flipchart         |           |                 |            |
|            |             |                                | dry-erase bd      | Presets   | Reded           |            |
|            |             |                                | screen            | presenter | mpchart         | dly-erase  |

#### To run a preset chain:

From the main Camera page or the operator's page, select a preset chain.

#### To stop a preset chain:

From the main Camera page or with the remote, select any preset or other camera movement.
# Initial Lighting and Color Settings

#### CAMERA PAGE

No two rooms are exactly alike – but a lot of rooms are a lot alike. The technical folks at Vaddio (Scott, to be specific) have already set up adjustments for common lighting scenarios (CCU scenes) – Incandescent Hi, Incandescent Lo, Fluorescent Hi, Fluorescent Lo, and Outdoor. The Auto setting allows the camera to determine the appropriate adjustments.

Adjust the camera for the lighting in use by selecting the CCU scene that best fits your environment.

Some adjustments to lighting and color may be necessary.

#### Note

Color adjustments are not available when the Auto scene is selected.

# Lighting Adjustments

#### CAMERA PAGE

The camera provides settings to compensate for common lighting problems.

- Auto Iris allows the camera to compensate automatically for the light level.
- Backlight Compensation reduces contrast to adjust for bright light behind the main subject of the shot. Use this if the subject is in front of a window, projector screen, or other bright area and appears as a silhouette. This setting can't be used with Wide Dynamic Range.
- Wide Dynamic Range automatically darkens bright areas and brightens dark areas to provide a more properly exposed image in challenging lighting conditions. This setting can't be used with Backlight Compensation.

#### SYSTEM PAGE, GENERAL TAB

The Lighting and Image Quality Cheat Sheet may be helpful.

# Fine-Tuning Image Quality and Color

#### CAMERA PAGE

Fine-tune the color and lighting as needed using the Color Settings controls.

- Auto White Balance adjusts color automatically. Red gain and blue gain controls are not available when Auto White Balance is selected.
- Red Gain and Blue Gain provide manual color adjustment.
- **Detail** adjusts the image sharpness. If the video looks grainy or "noisy," try a lower Detail setting. (As in conversation, too much detail is bad.)
- **Chroma** adjusts the color intensity.
- Gamma adjusts the range (grey density) between bright areas and shadows.

If you change Red Gain or Blue Gain and you don't like the results, start over by selecting and then deselecting Auto White Balance.

The Color Adjustment Cheat Sheet may be helpful.

# Lighting and Image Quality Cheat Sheet

Here are some tips for using the CCU settings for lighting and image quality. For more detailed information on each setting, see Lighting Adjustments and Fine-Tuning Image Quality and Color.

| What do you need to correct?                                   | Make this adjustment:               |
|----------------------------------------------------------------|-------------------------------------|
| The image is too dark                                          | Increase Iris (lower F-stop value)  |
|                                                                | Increase Iris Gain                  |
| The image looks washed out or faded                            | Decrease Iris (higher F-stop value) |
|                                                                | Decrease Iris Gain                  |
|                                                                | Increase Chroma                     |
|                                                                | Decrease Gamma                      |
| The subject is silhouetted against a bright background         | Enable Backlight Compensation       |
| Highlights and shadows look right, but mid-tones are too dark. | Increase Gamma                      |
| Shadows are too dark                                           | Enable Wide Dynamic Range (WDR)     |
|                                                                | Decrease Gamma                      |
| The image looks grainy                                         | Decrease Detail                     |
|                                                                | Decrease Iris Gain                  |
| "Soft focus" effect; the image looks unrealistically smooth    | Increase Detail                     |

# Color Adjustment Cheat Sheet

Here are some tips for using the color-related CCU settings. For more detailed information on each setting, see Fine-Tuning Image Quality and Color.

| What do you need to correct?            |                        |       | Make this adjustment:                                                                                                    |  |
|-----------------------------------------|------------------------|-------|----------------------------------------------------------------------------------------------------|--|
| Colors look less vivid than they should |                        |       | Increase Chroma                                                                                                    |  |
| Colors look too vivid                   |                        |       | Decrease Chroma                                                                                                    |  |
| Colors look wrong; w                    | hite objects do not ap | opear | Enable Auto White Balance                                                                                                    |  |
| white                                   |                        |       | One Push White Balance                                                                                                    |  |
|                                         |                        |       | <ul> <li>Disable Auto White Balance and</li> <li>adjust Red Gain (decrease for less red, increase for less green)</li> <li>adjust Blue Gain (decrease for less blue, increase for less yellow)</li> </ul> |  |
| Too much red                            | Not enough red         |       | uch blue Not enough blue Balanced                                                                                                    |  |

# Saving Color and Lighting Settings

#### CAMERA PAGE

If you are adjusting for lighting conditions that are likely to recur, you can save your adjustments as a custom scene.

- 1. Adjust lighting, image quality, and color.
- 2. When the scene looks the way you want it to, click Store CCU Scene.
- 3. In the Store CCU Scene dialog box, select which custom scene to store (Custom A, B, or C) and select Save.

| Tilt Speed<br>Zoom Speed | 10<br>4  |              |  |
|--------------------------|----------|--------------|--|
| Store CCI I Scene        |          | ×            |  |
|                          |          |              |  |
| Custom A                 | Custom B | Custom C     |  |
|                          |          |              |  |
|                          |          | Cancel Store |  |
|                          |          |              |  |

4. Optional: Name the new scene by right-clicking its button. A dialog box opens. Enter the name and save it.

# Speed Adjustments

#### CAMERA PAGE

The following speed adjustments are available:

- Manual pan, tilt, and zoom speeds Used when you control camera movements with the IR Remote Commander or the arrow buttons in the web interface
- Global Preset Non-Tri-Sync Speeds Separate pan, tilt, and zoom speeds used for movements between presets that do not use Tri-Synchronous Motion.
- Tri-Synchronous Motion speed Only available when storing a preset with the Store with Tri-Sync option selected.

### About Tri-Synchronous Motion

The Tri-Synchronous Motion algorithm calculates the pan, tilt and zoom speeds needed for the camera to move to a preset position, so that all three movements begin together and arrive at the same time. It ensures smooth on-air movements when making large changes in position, particularly when the zoom also changes. Tri-Synchronous Motion is only available as an option for moving to specific preset position. Tri-Synchronous Motion is not helpful in movements of less than 10°, and is typically used only for on-air operation.

### Setting the Speed for Manual Movements

#### CAMERA PAGE

The Pan Speed, Tilt Speed, and Zoom Speed sliders control how fast the camera moves in response to the direction and zoom controls on the IR remote and in the web interface.

#### To set speeds for movements using the arrow buttons:

Use the speed sliders to adjust the speed of movements that you control with the buttons for pan, tilt, and zoom. For tight shots, slower is usually better.

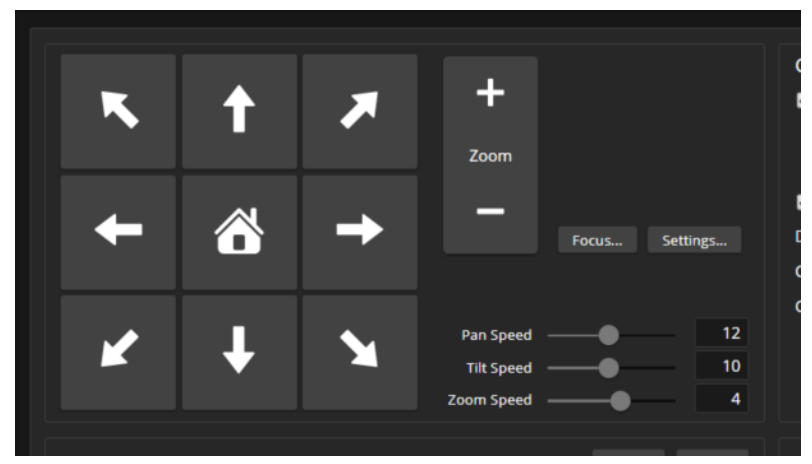

## Setting the Speed of Movements to Presets

#### CAMERA PAGE

#### To set speeds for movements to presets:

- 1. Store presets at several points in the room, at different zoom levels, saving them without selecting the Tri-Sync option.
- 2. Move among the presets using the preset buttons.
- 3. Use the Global Preset Non-Tri-Sync Speed sliders to adjust as needed.

| ş<br>Ş | System |                     |                | Pan Speed |             |        |
|--------|--------|---------------------|----------------|-----------|-------------|--------|
|        | нер    | Presets             |                |           | Reset Store | сси    |
| Ŀ      | Logout | Preset 1            | Preset 2       | Preset 3  | Preset 4    |        |
| <      |        | Preset 5            | Preset 6       | Preset 7  | Preset 8    |        |
|        |        | Preset 9            | Preset 10      | Preset 11 | Preset 12   |        |
|        |        | Preset 13           | Preset 14      | Preset 15 | Preset 16   |        |
|        |        | Global Preset Non-T | ri-Sync Speeds |           |             | )<br>1 |
|        |        | Global Pan Speed    |                |           | 20          |        |
|        |        | Global Tilt Speed   |                |           | 17          |        |
|        |        | Global Zoom Speed   |                | <b>→</b>  | 3           |        |
|        |        |                     |                |           |             |        |

# Adjusting Tri-Synchronous Motion Speed

#### CAMERA PAGE

The Tri-Synchronous Motion algorithm calculates the pan, tilt and zoom speeds needed for the camera to move from one preset to the next so that all three movements begin together and arrive at the same time.

You may need to experiment to find the best Tri-Sync speed setting. Here is a simple method:

- 1. Store a preset, checking Save with Tri-Sync and setting the speed slider about a third of the way along the scale.
- 2. Move the camera to a different pan, tilt, and zoom position, and save this position as another preset. Again, check Save with Tri-Sync; but set the speed slider to about the halfway point.
- 3. Move the camera from one preset to the other to evaluate which movement is closer to the speed you want. Use the Tri-Sync speed associated with that preset, or adjust it as needed.
- 4. Store all the presets you will need.
- 5. Switch among the presets to determine whether any of them should use different Tri-Sync speeds.
- 6. Adjust the speeds as needed.

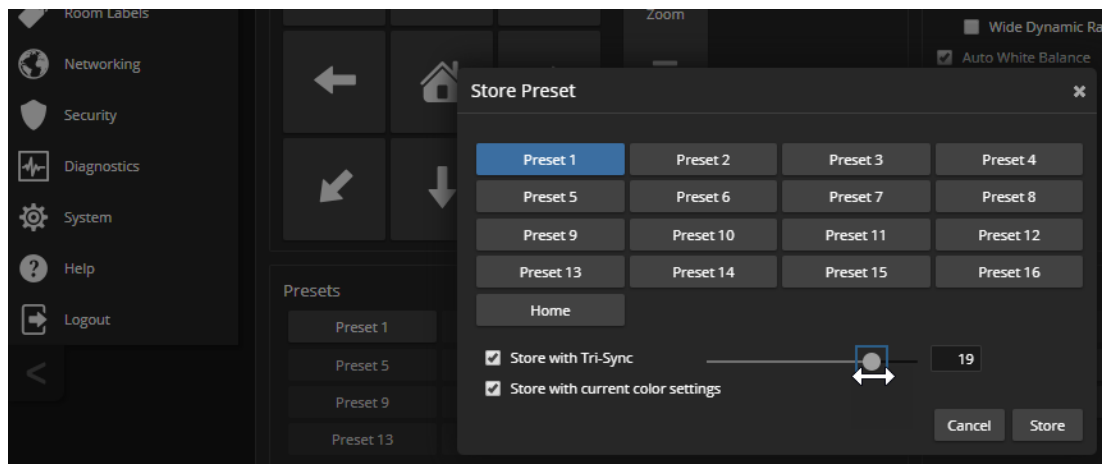

# Setting the Direction for Camera Movements

#### CAMERA PAGE

By default, the arrow buttons on the remote and in the web interface show the direction you would see the camera move if you were looking the same direction as the camera. If a person facing the camera is controlling it with the remote, using the right arrow pans the camera to the person's left.

To make the arrow buttons indicate camera movement from the perspective of a person facing the camera, open the Settings control and invert the pan direction.

#### Note

Tilt direction is automatically inverted when you select Image Flip for inverted mounting. You do not need to set tilt direction with the motor controls.

# **Additional Settings**

#### SYSTEM PAGE, GENERAL TAB

The General tab of the System page provides access to:

- Status light behaviors
- Video behaviors
- Interactions with the IR remote
- Serial communication options

| Camera                     | Firmware General                                |                                                                                                    |
|----------------------------|-------------------------------------------------|----------------------------------------------------------------------------------------------------|
| Streaming                  | LED                                             |                                                                                                    |
| Room Labels     Networking | LED On<br>LED On in Standby<br>LED Color Scheme | <ul> <li>Enabled</li> <li>Enabled</li> <li>Pro A/V  <ul> <li>Unified Communications</li> </ul> </li> </ul> |
| Security                   | Video<br>Point Light Compensation               |                                                                                                    |
| Diagnostics                | System Color Space                              | VCbCr • sRGB                                                                                               |
| System                     | Image Flip<br>Video Output Resolution           | ✓ Enabled 1080p/59.94 ▼                                                                                    |
| ? Help                     | IR Remote                                       |                                                                                                    |
| Logout                     | IR Remote                                       | Enabled                                                                                                    |
| <                          | IR Remote Channel                               | O Ch. 1 O Ch. 2 O Ch. 3                                                                                    |
|                            | VISCA                                           |                                                                                                    |
|                            | Codec Control Mode                              | Enabled                                                                                                    |
|                            | Baud Rate                                       | <ul><li>● 9600</li><li>● 38400</li></ul>                                                                   |

| Setting Name                | Function                                                                                                    |
|-----------------------------|----------------------------------------------------------------------------------------------------|
| LED On/Off                  | The status light can be turned off. The                                                                                                    |
| LED On in Standby           | Select Disabled to turn off the LED when the camera is in standby mode.                                                                                                    |
| LED Color Scheme            | Status light color codes for Pro AV (broadcast) or UC (unified conferencing).<br>Default is Pro A/V.                                                                                                    |
| Point Light<br>Compensation | Reduces the intensity of small, extremely bright areas (point light sources) that would otherwise swamp the camera with light and make it difficult to see details in areas with less intense lighting. |
| System Color Space          | YCbCr or sRGB. The default is sRGB.                                                                                                    |
| Image Flip                  | On by default; orients the video image correctly and sets the tilt motors to respond appropriately to tilt commands from the remote, web interface, and connected control devices.                      |

| Setting Name               | Function                                                                                                    |
|----------------------------|----------------------------------------------------------------------------------------------------|
| Video Output<br>Resolution | Select the desired video output resolution and frame rate. Default is 1080p/59.94.                                                                                                    |
| IR Remote                  | Enable/disable the camera's IR sensor. Leave this ON if using the IR Remote Commander to control the camera.                                                                                                    |
| IR Remote Channel          | The IR Remote Commander can control up to three cameras in the same room with different IR frequencies. Select the channel this camera uses; then use the Camera Select buttons at the top of the remote to select the camera you want to control. |
| Codec Control Mode         | Select Codec Control Mode if using the camera with a third-party codec.                                                                                                    |
| Baud Rate                  | RS-232 serial communication rate; 9600 bps is default. Must match the baud rate of the device connected to the RS-232 port.                                                                                                    |

The Image Flip setting is on by default for the RoboFLIP 30 HDBT camera.

# System Maintenance

This chapter covers maintenance tasks.

What's in this chapter:

- Saving and restoring the camera's configuration data
- Updating firmware
- Rebooting

The System pages for the different products are similar to each other, but include product-specific features as well.

# Saving (Exporting) or Restoring (Importing) a Camera Configuration

#### SYSTEM PAGE, FIRMWARE TAB

You can import a configuration to several cameras if you need to configure them the same way. Cameras must be of the same model, and must have a compatible firmware version installed. Configuration data does not include passwords or unique information such as hostname.

- 1. Configure the first camera.
- 2. Export its configuration (Export Data button). The export downloads to your computer as a .dat file. The filename is the camera's hostname.

| vaddio      | City of Manchaca, Council Chamber<br>Rm Tel 763-971-4400, Help Tel 800-572-2011 |  |  |  |
|-------------|---------------------------------------------------------------------------------|--|--|--|
| Camera      | Firmware General                                                                |  |  |  |
| Streaming   | System Information                                                              |  |  |  |
| <b>9</b>    | System Version RoboSHOT UHD and RoboFLIP 2.3.0                                  |  |  |  |
| Room Labels | Commit b74f5daade4bdbe950b13c5e6db2fb5fb5c46139                                 |  |  |  |
| Networking  | Pan Motor Version 5.5.92                                                        |  |  |  |
|             | Tilt Motor Version 5.5.92                                                       |  |  |  |
| Security    | Sensor Version 01.03                                                            |  |  |  |
| Diagnostics | HDLink <b>TX4.6.1*0.03</b>                                                      |  |  |  |
| **          | Firmware Update                                                                 |  |  |  |
| System      | Firmware File: Choose File No file chosen                                       |  |  |  |
| ? Help      | Begin Firmware Update                                                           |  |  |  |
| Logout      | System Utilities                                                                |  |  |  |
| <           | Reboot Restore Factory Settings Export Data Import Data                         |  |  |  |
|             |                                                                                 |  |  |  |

3. Import the configuration to the other cameras (Import Data button in each camera's web interface). The web interface prompts you to browse to the .dat file that will be imported.

|   |        | finning opdate        |           |                                                                                                  |
|---|--------|-----------------------|-----------|--------------------------------------------------------------------------------------------------|
|   |        | Firmware File:        | Choose Fi | Import Data                                                                                      |
| 3 | Help   | Begin Firmware Update |           | You are about to import data into your device. During this process the device will not be        |
| € | Logout | System Utilities      |           | available.<br>When the operation is complete this page will attempt to re-connect to the device. |
|   |        | Reboot Restore Factor |           | Depending on your network and device configuration it may not be able to re-connect.             |
|   |        |                       |           | Import Data File: Choose File No file chosen                                                     |
|   |        |                       |           | Cancel Begin Importing Data                                                                      |
|   |        |                       |           |                                                                                                  |

# Installing a Camera Firmware Update

#### SYSTEM PAGE, FIRMWARE TAB

#### Caution

The camera must remain connected to power and to the network during the update. Interrupting the update could make the camera unusable.

- 1. Download the firmware and its release notes.
- 2. Select Choose File, then browse to the downloaded firmware and select it. The filename ends with  $p^{7m}$ .
- 3. Select Begin Firmware Update.
- 4. Read and understand the information in the Confirm dialog box. It's dull, but it could save you some time and aggravation.
- 5. Select Continue. A progress message box opens and the status light on the front of the camera turns yellow. If the update process presents warnings or error messages, read them carefully.

The camera reboots when the update is complete.

| City of Manchaca, Council Chamber           RoboFLIP         Rm Tel 763-971-4400, Help Tel 800-572-2011 |                                                                                                    |  |  |  |
|----------------------------------------------------------------------------------------------------|----------------------------------------------------------------------------------------------------|--|--|--|
| Camera                                                                                                  | Firmware General                                                                                             |  |  |  |
| Streaming                                                                                               | System Information                                                                                           |  |  |  |
| Room Labels                                                                                             | System Version     RoboSHOT UHD and RoboFLIP 2.3.0       Commit     b74f5daade4bdbe950b13c5e6db2fb5fb5c46139 |  |  |  |
| Networking                                                                                              | Pan Motor Version 5.5.92<br>Tilt Motor Version 5.5.92                                                        |  |  |  |
| Security                                                                                                | Sensor Version 01.03                                                                                         |  |  |  |
| Diagnostics                                                                                             | HDLink 1X4.5.1"0.03                                                                                          |  |  |  |
| System                                                                                                  | Firmware Update         Firmware File:       Choose File       RoboShotUe-2.3.1.p7m                          |  |  |  |
| ? Help                                                                                                  | Begin Firmware Update                                                                                        |  |  |  |
| Logout                                                                                                  | System Utilities                                                                                             |  |  |  |
| <                                                                                                    | Reboot Restore Factory Settings Export Data Import Data                                                      |  |  |  |
|                                                                                                    |                                                                                                    |  |  |  |

# Rebooting the Camera

#### SYSTEM PAGE, FIRMWARE TAB

This can help if the camera stops responding as you expect.

In the System Utilities section, select Reboot.

| City of Manchaca, Council Chamber           RoboFLIP         Rm Tel 763-971-4400, Help Tel 800-572-2011 |             |                                         |                                                                             |  |  |
|----------------------------------------------------------------------------------------------------|-------------|-----------------------------------------|-----------------------------------------------------------------------------|--|--|
| <b>\$</b> 1                                                                                             | Camera      | Firmware                                | General                                                                     |  |  |
| ▶                                                                                                    | Streaming   | System Information                      |                                                                             |  |  |
| Þ                                                                                                    | Room Labels | System Version<br>Commit                | RoboSHOT UHD and RoboFLIP 2.3.0<br>b74f5daade4bdbe950b13c5e6db2fb5fb5c46139 |  |  |
| $\bigcirc$                                                                                              | Networking  | Pan Motor Version<br>Tilt Motor Version | 5.5.92<br>5.5.92                                                            |  |  |
|                                                                                                    | Security    | Sensor Version                          | 01.03                                                                       |  |  |
| -₩-                                                                                                    | Diagnostics | HDLink                                  | TX4.6.1*0.03                                                                |  |  |
| \$                                                                                                    |             | Firmware Update                         | Choose File No file chosen                                                  |  |  |
| ?                                                                                                    | Help        | Begin Firmware Upda                     | ate                                                                         |  |  |
| €                                                                                                    | Logout      | System Utilities                        |                                                                             |  |  |
| <                                                                                                    |             | Reboot Restor                           | re Factory Settings Export Data Import Data                                 |  |  |

# Contacting Vaddio Technical Support

#### HELP PAGE

If you can't resolve an issue using your troubleshooting skills (or the <u>Troubleshooting</u> table in this manual), we are here to help.

You'll find information for contacting Vaddio Technical Support on the Help page. The model identifier and the link for support information vary depending on the camera model.

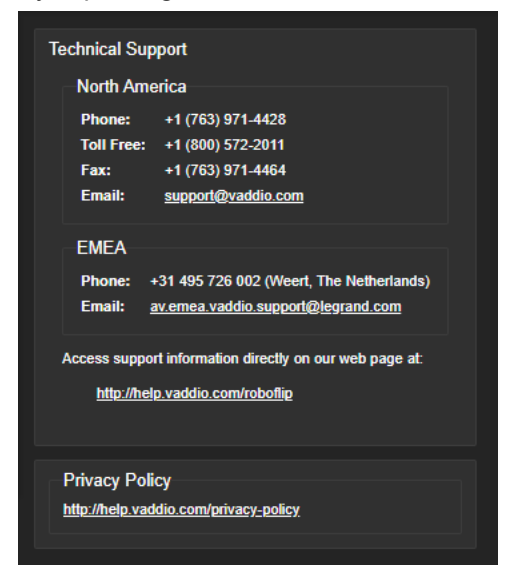

#### Note

The Help page provides a link to our standard privacy notice. This product does not record or save video files, and it does not store any identifying information other than what you may choose to enter on the Room Labels page of the web interface. However, the camera's IP address is considered "personally identifiable information" for the purposes of the privacy notice. This information is stored for display to the user, but not otherwise shared or transmitted.

# Accessing the Diagnostic Logs

#### **DIAGNOSTICS PAGE**

If you encounter a problem that you can't solve, your Vaddio technical support representative may ask you to download and email the log file available from the Diagnostics screen.

Note

The log may include large numbers of internal events even when no errors have occurred. Rebooting generates over 100 log entries.

| Robo       | addio       | City of Manchaca, Council Chamber<br>Rm Tel 763-971-4400, Help Tel 800-572-2011 Standby                                                                                                    | 🛃 Logout     |
|------------|-------------|----------------------------------------------------------------------------------------------------|--------------|
| ¢۵         | Camera      | Diagnostics                                                                                                    |              |
| ►          | Streaming   | Nov 6 03:33:24 vaddio-roboflip-04-91-62-D8-26-EE kernel: [ 1.015603] a2e_h264s 60000000.h264_axis_core: h264: added driver successfully<br>Nov 6 03:33:24 vaddio-roboflip-04-91-62-D8-26-EE kernel: [ 1.024364] sahd:: Secure Digital Host Controller Interface driver<br>Nov 6 03:33:24 vaddio-roboflip-04-91-62-D8-26-EE kernel: [ 1.024364] sahd:: Secure Digital Host Controller Interface driver                                                                                                    |              |
| Þ          | Room Labels | Nov         6 03:33:24 vaddio-robofilp-04-91-62-08-26-EE kernel:         [ 1.035473] 3sht:lp1fm:SDHCI platform and OF driver helper           Nov         6 03:33:24 vaddio-robofilp-04-91-62-08-26-EE kernel:         [ 1.067156] mmc0: SDHCI controller on e01000000.mmc [e01000000.mmc] using ADMA                                                                                                    |              |
| $\bigcirc$ | Networking  | Nov 6 03:33:24 vaddio-robofilp-04-91-62-D8-26-EE kernel: [ 1.076286] ledfrig-cpu: registered to indicate activity on CPUs<br>Nov 6 03:33:24 vaddio-robofilp-04-91-62-D8-26-EE kernel: [ 1.087755] Initializing XFRM netlink socket<br>Nov 6 03:33:24 vaddio-robofilp-04-91-62-D8-26-EE kernel: [ 1.087143] NET: Registered protocol family 17                                                                                                    |              |
| ۲          | Security    | Nov 6 03:33:24 vaddio-roboflip-04-91-62-D8-26-EE kernel: [ 1.096630] 8021q: 802.1Q VLAN Support v1.8<br>Nov 6 03:33:24 vaddio-roboflip-04-91-62-D8-26-EE kernel: [ 1.101105] Registering SMP/SMPB emulation handler<br>Nov 6 03:33:24 vaddio-roboflip-04-91-62-D8-26-EE kernel: [ 1.116601 ALSA device list:                                                                                                    |              |
| 4-         |             | Nov         6 03:33:24 vaddio-roboflip-04-91-62-D8-26-EE kernel:         1.119817         #0: xylon-logii25 0           Nov         6 03:33:24 vaddio-roboflip-04-91-62-D8-26-EE kernel:         1.128125]         Freeing unused kernel memory: 4096K           Nov         6 03:33:24 vaddio-roboflip-04-91-62-D8-26-EE kernel:         1.128125]         Freeing unused kernel memory: 4096K                                                                                                    |              |
| ø          | System      | Nov 6 83:33:24 valdio-100011p-04-31-62-08-20-EE Kernel: [ 1.138783] mmc8: new high speed 5D card at address b368<br>Nov 6 83:33:24 valdio-roboflip-84-91-62-08-26-EE Kernel: [ 1.148748] mmc1k8: mmc8:b368 AF UD 471 Mi8                                                                                                    |              |
| ?          | Help        | Nov 6 83:33:24 vaddio-robofilp-04-91-62-D8-26-EE kernel: [ 1.177671] mmCD1k8: pl 2p 3p 4< p5 p6 p7 p8 ><br>Nov 6 83:33:24 vaddio-robofilp-04-91-62-D8-26-EE kernel: [ 1.511995] random: fast init done<br>Nov 6 83:33:24 vaddio-robofilp-04-91-62-D8-26-EE kernel: [ 4.0092006] random: dd: uninitialized urandom read (512 bytes read)                                                                                                    |              |
| €          | Logout      | Nov         6 83:33:24 vaddio-roboflip-04-91-62-D8-26-EE kernel:         5.513544] random: dbus-uuidgen: uninitialized urandom read (12 bytes read)           Nov         6 83:33:24 vaddio-roboflip-04-91-62-D8-26-EE kernel:         5.520741] random: dbus-uuidgen: uninitialized urandom read (8 bytes read)           Nov         6 83:33:24 vaddio-roboflip-04-91-62-D8-26-EE kernel:         5.5508781] random: dbus-uuidgen: uninitialized urandom read (8 bytes read)           Nov         6 83:33:24 vaddio-roboflip-04-91-62-D8-26-EE kernel:         5.5558981] random: dbus-uuidgen: uninitialized urandom read (2 bytes read) |              |
| <          |             | Nov 6 03:33:24 vaddio-roboflip-04-91-62-D8-26-EE kernel: [ 10.730317] random: crng init done<br>Nov 6 03:33:24 vaddio-roboflip-04-91-62-D8-26-EE kernel: [ 10.733718] random: 2 urandom warning(s) missed due to ratelimiting                                                                                                    | - di         |
|            |             | Nov 6 03:33:39 Valuio-TouOrTip-04-31-62-08-20-EE Marcling [2003]: SlorLing Valemon (5:15):<br>Nov 6 03:33:34 Valdio-robof]:p-04-91-62-08-26-EE Kernel: [ 21:000370] rc rc9: two consecutive events of type space<br>Nov 6 03:33:34:001 valdio-robof]:p-04-91-62-08-26-EE kernel: [ 22:550537] macb e000b000.ethernet eth0: link up (100/Full)<br>Nov 6 03:34:01 valdio-robof]:p-04-91-62-08-26-EE root: Rotating /var/log/boot to /media/vng-logs/                                                                                                    | - 1          |
|            |             | Download Refresh Clear Restore                                                                                                    | Auto-Refresh |

# Using the IR Remote

The IR remote provides basic camera control.

| What do you need to do?                                              | Button(s)                                                                                                    |                        |
|----------------------------------------------------------------------|----------------------------------------------------------------------------------------------------|------------------------|
| Power on or standby                                                  | Power (green button at top right)                                                                                                    |                        |
| Select the camera to control (if this remote controls more than one) | <b>Camera Select</b> buttons 1 through 3 (second row of buttons)                                                                                               | Dote Back Perer        |
| Discover the camera's IP address                                     | <b>Data Screen</b> button (top left) overlays IP<br>and MAC addresses on video output. Press<br>again to dismiss.                                              | Market Parts           |
| Move the camera                                                      | Arrow buttons and Home button (dark red)                                                                                                    |                        |
| Make left and right arrows behave intuitively                        | <b>Std Pan</b> directions are from the camera's point of view, <b>Rev Pan</b> reverses this.                                                                   | And Faces Part TR Read |
| Move the camera to a preset position                                 | <b>Position Preset</b> buttons 1 through 6 (bottom two rows)                                                                                                   | Near Hanad Face For    |
| Store a preset                                                       | Preset button + a numbered Position Preset button                                                                                                    |                        |
| Clear a preset                                                       | Reset button + a numbered Position Preset button                                                                                                    | vaddi@                 |
| Adjust for excess light behind the<br>camera's subject               | Back Light button (top center)                                                                                                    |                        |
| Focus the camera                                                     | Auto Focus button (near arrow buttons)                                                                                                    |                        |
|                                                                      | <b>Manual Focus</b> buttons <b>Near</b> and <b>Far</b> (below Zoom Speed buttons)                                                                              |                        |
| Zoom in (tele) or out (wide)                                         | <b>Zoom Speed</b> buttons (light gray) - Slow <b>T</b><br>and <b>W</b> , Fast <b>T</b> and <b>W</b> for telephoto (zoom<br>in) and wide-angle (zoom out) modes |                        |

For information about configuring the camera to respond to the remote as camera 1, 2, or 3, see <u>Additional</u> <u>Settings</u>.

## Storing a Preset Using the Remote

Position the camera. Then hold down the Preset button and press one of the numbered preset buttons.

# Clearing a Preset Using the Remote

Press and hold the Reset button while pressing the preset number you want to clear.

# Operating the Camera from the Web Interface

#### CONTROLS PAGE

By default, the operator's page of the web interface is not available. The administrator must set a password for the user account or enable guest access.

Only the operator's page is available with user or guest access.

The web interface is available on the Vaddio Device Controller (if your installation uses one) or from a computer's web browser.

The Controls page provides most of the same controls as the IR Remote Commander. See <u>Using the IR</u> Remote.

- Stop or resume sending live camera video (video mute)
- Move to camera presets, if any have been stored
- Pan, tilt, zoom, or return it to its home position
- Put the camera in standby or bring it back to the ready state
- Select a custom lighting adjustment, if any have been stored

If your installation does not include a Vaddio Device Controller or other control surface, contact the system administrator to find out how to access the web interface.

## Switching the Camera Off or On (Standby)

Use the Standby button to switch between low-power (standby) and ready states. On entering standby mode, the camera moves to its standby position and stops sending video.

| vac | ldi⊙                                               | RoboFLIP                                             |         |           | ≡ |
|-----|----------------------------------------------------|------------------------------------------------------|---------|-----------|---|
|     | Company: City of Manchaca<br>Room: Council Chamber | Room Phone: 763-971-4400<br>Help Phone: 800-572-2011 | ■< Mute | U Standby |   |
|     | @1 Camera                                          |                                                      |         |           |   |
|     |                                                    | K † 7                                                |         |           |   |

## Stop or Resume Sending Video (Mute)

Use the Mute button to stop sending live video without putting the camera in standby mode. When the video is muted, the camera sends a blue or black screen. If the camera is part of a conferencing system, this does not mute the audio.

# Moving the Camera

Use the arrow buttons for camera pan and tilt. The center button moves the camera to the home position.

## Zooming In or Out

Use the Zoom + button to zoom in and the Zoom - button to zoom out.

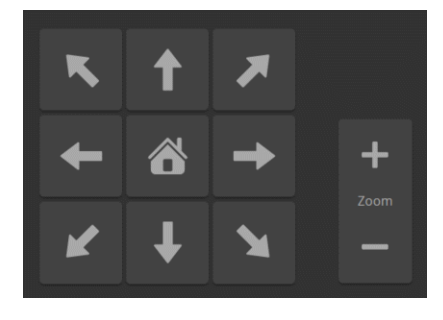

## Moving the Camera to a Preset Position

Presets are camera shots that have been stored. They include pan, tilt, and zoom information, and may include color and speed information as well. If no presets are defined, the Controls page does not present the Presets section.

Use the Preset buttons to move the camera to any of its preset positions.

## Adjusting the Color and Lighting

If any color and lighting adjustments (CCU scenes) have been saved, they are available in the Scenes area, along with the Auto setting. In most cases, the Auto setting is appropriate. This setting allows the camera to adjust to current conditions automatically.

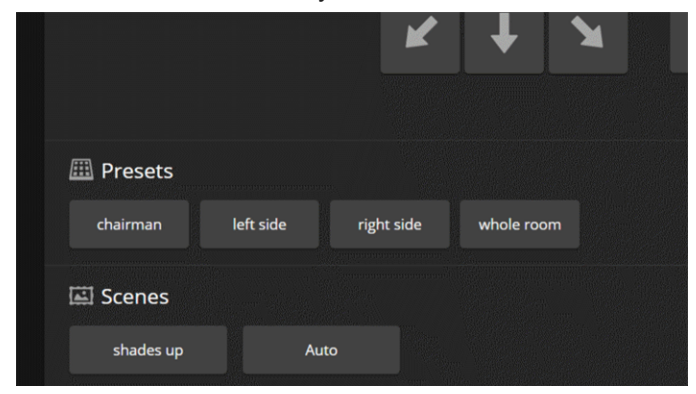

# **Telnet Command Reference**

Vaddio's Telnet command protocol allows external devices to control the camera. Network connectivity and a Telnet client are required; Telnet port 23 is used. Telnet sessions require the administrator account login.

In addition to the camera control commands, Telnet session management commands are available – help, history, and exit.

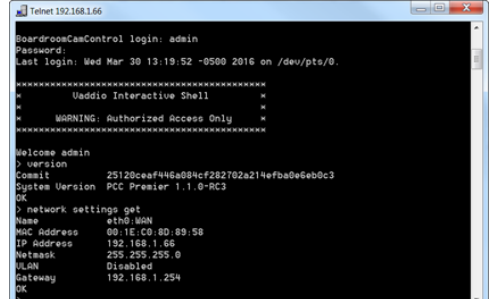

Things to know about Telnet:

- By default, Telnet access is disabled in all firmware releases issued after mid-December 2019. Enable it on the Security page of the web interface.
- The > character is the command prompt.
- Using a question mark as a command parameter will bring up a list of available subcommands or parameters. Example:

```
camera focus ?
camera focus
near Focus the camera near
far Focus the camera far
stop Stop the camera focus
mode Camera focus mode
```

CTRL-5 clears the current serial buffer on the device.

Typographical conventions used in this manual:

- {x | y | z} Choose x, y, or z. Example: camera led { on | off | toggle }
- <variable> Substitute the desired value here. Example: camera ccu get <param>
- < x y > Valid range of values is from x through y. Example: camera ccu set detail <0 -15>
- [parameter] Parameter is not required. Example: camera pan left [<speed>]

#### Note

Most of these commands are common to all Vaddio cameras. Some of the examples may not reflect the camera you have.

### Camera and Video Management Commands

The following camera and video management commands are available:

- camera home
- camera pan
- camera tilt
- camera zoom
- camera ptz-position
- camera focus
- camera preset
- camera chained-preset
- camera ccu get
- camera ccu set
- camera led
- camera icr
- video mute
- camera standby

### camera home

Moves the camera to its home position.

| Synopsis | camera home             |
|----------|-------------------------|
| Example  | >camera home<br>OK<br>> |

#### camera pan

Moves the camera horizontally.

| Synopsis | camera pan { left [ <speed></speed>                                                                                                    | camera pan { left [ <speed>]   right [<speed>]   stop   get   set }</speed></speed>                                                                                                    |  |
|----------|----------------------------------------------------------------------------------------------------|----------------------------------------------------------------------------------------------------|--|
| Options  | left                                                                                                    | Moves the camera left.                                                                                                    |  |
|          | right                                                                                                    | Moves the camera right.                                                                                                    |  |
|          | speed <1 - 24>                                                                                                    | Optional: Specifies the pan speed as an integer (1 to 24). Default speed is 12.                                                                                                    |  |
|          | stop                                                                                                    | Stops the camera's horizontal movement.                                                                                                    |  |
|          | set <position></position>                                                                                                    | Sets the camera's absolute pan position in<br>degrees, as a floating point value. Range is<br>approximately -155.00 (left) and 155.00 (right).<br>Individual cameras may have an additional<br>degree or two of travel before they reach their<br>physical limits.<br>If the value is out of range, the camera returns<br>an error message and no motion occurs. The<br>speed parameter may be used with the camera<br>pan set command.<br>The camera pan set command blocks<br>execution of subsequent commands until the<br>camera reaches the specified position. |  |
|          | get                                                                                                    | Returns the camera's absolute pan position in degrees, as a floating point value.                                                                                                    |  |
| Examples | <pre>&gt;camera pan left OK &gt; Pans the camera left at the default speed. &gt;camera pan stop OK &gt; Stops the camera's horizontal motion. &gt;camera pan set -15 22 OK &gt; Pans the camera to 15° left of its centerline using a speed of 22.</pre> |                                                                                                    |  |

## camera tilt

Moves the camera vertically.

| camera tilt{ up [ <speed>]   down [<speed>]   stop   get   set}</speed></speed>                                                                                                    |                                                                                                    |
|----------------------------------------------------------------------------------------------------|----------------------------------------------------------------------------------------------------|
| up                                                                                                    | Moves the camera up.                                                                                                    |
| down                                                                                                    | Moves the camera down.                                                                                                    |
| speed <1 - 20>                                                                                                    | Optional: Specifies the tilt speed as an integer (1 to 20). Default speed is 10.                                                                                                    |
| stop                                                                                                    | Stops the camera's vertical movement.                                                                                                    |
| set <position></position>                                                                                                    | Sets the camera's absolute tilt position in degrees, as a floating point value between approximately -95.00 and 0.00.                                                                                                    |
|                                                                                                    | If the value is out of range, the camera returns<br>an error message and no motion occurs. The<br>speed parameter may be used with the camera<br>tilt set command.                                                                                                    |
|                                                                                                    | The camera tilt set command blocks<br>execution of subsequent commands until the<br>camera reaches the specified position.                                                                                                    |
| get                                                                                                    | Returns the camera's absolute tilt position in degrees, as a floating point value.                                                                                                    |
| <pre>&gt;camera tilt up OK &gt; Tilts the camera up at the default speed. &gt;camera tilt stop OK &gt; Stops the camera's vertical motion. &gt;camera tilt set -5 5 OK &gt; Tilts the camera 5° down from level at a speed of 5</pre> |                                                                                                    |
|                                                                                                    | <pre>camera tilt{up[<speed>] down[<s <1-20="" down="" speed="" up=""> stop set <position> get  camera tilt up oK &gt; Tilts the camera up at the default sp camera tilt stop oK &gt; Stops the camera's vertical motion. &gt;camera tilt set -5 5 oK &gt; Tilts the camera 5° down from level</position></s></speed></pre> |

#### camera zoom

| Synopsis | camera zoom { in [ <speed>]   out [<speed>]   stop   get   set}</speed></speed> |                                                                                                    |
|----------|---------------------------------------------------------------------------------|----------------------------------------------------------------------------------------------------|
| Options  | in Moves the camera in.                                                         |                                                                                                    |
|          | out                                                                             | Moves the camera out.                                                                                                    |
|          | speed <b>[1 – 7]</b>                                                            | Optional: Specifies the zoom speed as an integer (1 to 7). Default speed is 3.                                                                                                    |
|          | stop                                                                            | Stops the camera's zoom movement.                                                                                                    |
|          | get                                                                             | Returns the camera's current zoom level as a floating point value.                                                                                                    |
|          | set <1-n>                                                                       | Sets the zoom level as a floating point value from 1.00 to 30.00.                                                                                                    |
|          |                                                                                 | If the value is out of range, the camera returns<br>an error message and no zoom change occurs.<br>The speed parameter may be used with the<br>camera zoom set command.                         |
|          |                                                                                 | The camera zoom set command blocks<br>execution of subsequent commands until the<br>camera reaches the specified position. Use the<br>no_wait parameter if this is not the desired<br>behavior. |
| Examples | <pre>&gt;camera zoom in OK &gt; Zoomo the compare in at the default</pre>       |                                                                                                    |
|          | Zooms the camera in at the default                                              | speed.                                                                                                    |
|          | >camera zoom stop<br>OK<br>>                                                    |                                                                                                    |
|          | Stops the camera's zoom motion.                                                 |                                                                                                    |
|          | > <b>camera zoom set 8 3</b><br>OK<br>>                                         |                                                                                                    |
|          | Sets the camera's zoom level to 8x at a speed of 3.                             |                                                                                                    |
|          | > <b>camera zoom get</b><br>8<br>OK<br>>                                        |                                                                                                    |
|          | Returns the camera's current zoom level.                                        |                                                                                                    |

Zooms the camera in toward the subject or out away from the subject.

## camera ptz-position

Specifies multiple-axis movements to absolute positions.

Pan, tilt, and zoom may be specified in any order. All movements start simultaneously.

| Synopsis | camera ptz-position pan <position> tilt <position> zoom <position> [no_wait]</position></position></position>                                                                                                    |                                                                                                    |
|----------|----------------------------------------------------------------------------------------------------|----------------------------------------------------------------------------------------------------|
| Options  | pan <b><position></position></b>                                                                                                    | <pre><position> is a floating-point value approximately - 155.00 to 155.00. Individual cameras may have slightly more travel.</position></pre> |
|          | tilt <position></position>                                                                                                    | <pre><position> is a floating-point value approximately - 95.0 to 0. Individual cameras may have slightly more travel.</position></pre>        |
|          | zoom <position></position>                                                                                                    | <position> is a floating-point value 1.0 to 30.0.</position>                                                                                   |
|          | no_wait                                                                                                    | Optional – allows the command to return the command prompt immediately, while the requested camera movement is still in progress.              |
| Examples | <pre>&gt;camera ptz-position pan -15 tilt -5 zoom 1.5 no_wait OK &gt; Moves the camera 15° left from its centerline and 5° down from horizontal, and zooms to 1.5. The command prompt appears while the camera is still in motion.</pre> |                                                                                                    |
|          |                                                                                                    |                                                                                                    |

#### camera preset

Moves the camera to the specified preset, or stores the current camera position and optionally CCU information, either with or without specifying that Tri-Synchronous Motion is to be used when moving to this position.

#### Note

This command corresponds to the CAM\_Memory commands in the RS-232 command set.

| Synopsis | camera preset { recall   store } <1 – 16> [tri-sync <1 – 24>] [save-ccu]                                                                                                    |                                                                                                    |
|----------|----------------------------------------------------------------------------------------------------|----------------------------------------------------------------------------------------------------|
| Options  | recall <1-16>                                                                                                    | Moves the camera to the specified preset,<br>using Tri-Synchronous Motion if this was saved<br>with the preset. If CCU information was saved<br>with the preset, the camera switches to the<br>CCU setting associated with the preset. |
|          | store <1-16>                                                                                                    | Stores the current camera position as the specified preset.                                                                                                    |
|          | tri-sync <1-24>                                                                                                    | Optional: Specifies that the camera uses Tri-<br>Synchronous Motion to move to this position,<br>using the specified speed.                                                                                                    |
|          | save-ccu                                                                                                    | Optional: Saves the current CCU settings as<br>part of the preset. If not specified, the last color<br>settings are used when recalled.                                                                                                |
| Examples | <pre>&gt;camera preset recall 3 OK &gt; Moves the camera to preset 3. &gt;camera preset store 1 OK &gt; Saves the camera's current position &gt;camera preset store 4 tri-sync 15 OK &gt; Stores the camera's current position Synchronous Motion at speed 15 wh &gt;camera preset store 2 save-ccu OK &gt; Stores the camera's current position CCU settings when it is recalled to 1</pre> | a as preset 1.<br>as preset 4. The camera will use Tri-<br>nen it is recalled to this preset.                                                                                                    |

### camera chained-preset

| Synopsis | camera chained-preset { recall <chain>   stop }</chain>                                                                                                    |                              |
|----------|----------------------------------------------------------------------------------------------------|------------------------------|
| Options  | recall <1 – 16> Runs the specified preset chain.<br>not defined, the command return                                                                                          |                              |
|          | stop                                                                                                    | Stops the camera's movement. |
| Examples | Stop     Stops the camera's movement.       >camera chained-preset recall 3       OK       >       Starts preset chain 3.       >camera chained-preset stop       OK       > |                              |

Starts or stops a preset chain that has been defined in the web interface.

#### camera ccu scene

Stores the current CCU scene or recalls the specified ccu scene.

| Synopsis | camera ccu scene {recall {factory <1 – 6>   custom <1 – 3>}   store custom <1 – 3>}                |                                           |
|----------|----------------------------------------------------------------------------------------------------|-------------------------------------------|
| Options  | recall factory <1-6>                                                                               | Recalls the camera to the specified scene |
|          | recall custom $<1-3>$                                                                              | (factory 1 to 6 or custom 1 to 3).        |
|          | store custom <1-3>                                                                                 | Saves the current scene as the specified  |
|          |                                                                                                    | custom scene.                             |
| Examples | >camera ccu scene recall factory 2                                                                 |                                           |
|          | <pre>OK &gt; Sets the camera to use factory CCU scene 2. &gt;camera ccu scene store custom 1</pre> |                                           |
|          |                                                                                                    |                                           |
|          |                                                                                                    |                                           |
|          |                                                                                                    |                                           |
|          | OK                                                                                                 |                                           |
|          |                                                                                                    |                                           |
|          | Saves the current CCU scene as custom CCU scene 1.                                                 |                                           |

### camera ccu get

Returns CCU (lighting and color) information.

| Synopsis | camera ccu get <param/>                                                                                                    |                                                                          |
|----------|----------------------------------------------------------------------------------------------------|--------------------------------------------------------------------------|
| Options  | all                                                                                                    | Returns all current CCU settings.                                        |
|          | auto_white_balance                                                                                                    | Returns the current state of the auto white balance setting (on or off). |
|          | red_gain                                                                                                    | Returns red gain (integer, 0 to 255).                                    |
|          | blue_gain                                                                                                    | Returns blue gain (integer, 0 to 255).                                   |
|          | backlight_compensation                                                                                                    | Returns the current state for backlight compensation (on or off).        |
|          | auto_iris                                                                                                    | Returns the current auto-iris state (on or off).                         |
|          | iris                                                                                                    | Returns the iris value (integer, 0 to 11).                               |
|          | gain                                                                                                    | Returns gain (integer, 0 to 11).                                         |
|          | detail                                                                                                    | Returns detail (integer, 0 to 15).                                       |
|          | chroma                                                                                                    | Returns chroma (integer, 0 to 14).                                       |
|          | gamma                                                                                                    | Returns gamma (integer, -64 to 64)                                       |
|          | wide_dynamic_range                                                                                                    | Returns the current state for Wide Dynamic Range (on or off).            |
| Examples | <pre>&gt;camera ccu get iris iris 6 OK &gt; Returns the current iris value. &gt;camera ccu get red_gain red_gain 201 OK &gt; Returns the current red gain value. Returns all current CCU settings.</pre> |                                                                          |

### camera ccu set

Sets the specified CCU (lighting and color) information.

| Synopsis | camera ccu set <param/> <value></value>                                |                                                                                                    |
|----------|------------------------------------------------------------------------|----------------------------------------------------------------------------------------------------|
| Options  | auto_white_balance <b>{on off</b> }                                    | Sets the current state of the auto white balance<br>setting (on or off). Overrides red gain and blue<br>gain manual settings. |
|          | red_gain <b>&lt;0-255&gt;</b>                                          | Sets the red gain value as an integer (0 to 255).<br>Only valid when auto white balance is off.                               |
|          | blue_gain <b>&lt;0-255&gt;</b>                                         | Sets the blue gain value as an integer (0 to 255). Only valid when auto white balance is off.                                 |
|          | <pre>backlight_compensation {on   off}</pre>                           | Sets the current state of the backlight compensation setting (on or off). Only valid when wide dynamic range mode is off.     |
|          | iris <0-11>                                                            | Sets the iris value as an integer (0 to 11). Only valid when auto-iris is off.                                                |
|          | auto_iris <b>{on off}</b>                                              | Sets the auto-iris state (on or off). Disables manual iris and gain when on.                                                  |
|          | gain <b>&lt;0 - 11&gt;</b>                                             | Sets gain value as an integer (0 to 11). Only valid when auto-iris is off.                                                    |
|          | detail <0-15>                                                          | Sets the detail value as an integer (0 to 15).                                                                                |
|          | chroma <0-14>                                                          | Sets the chroma value as an integer (0 to 14).                                                                                |
|          | gamma <-64 - 64>                                                       | Sets the gamma value as an integer (-64 to 64).                                                                               |
|          | wide_dynamic_range <b>{on off}</b>                                     | Sets Wide Dynamic Range mode on or off.<br>Only valid when backlight compensation is off.                                     |
| Examples | > <b>camera ccu set auto_iris off</b><br>OK<br>>                       |                                                                                                    |
|          | Turns off auto-iris mode, returning the camera to manual iris control. |                                                                                                    |
|          | > <b>camera ccu set red_gain 10</b><br>OK<br>>                         |                                                                                                    |
|          | Sets the red gain value to 10.                                         |                                                                                                    |

### camera focus

Changes the camera focus.

| Synopsis | camera focus { near [ <speed>]   far [<speed>   stop   mode {get   auto   manual}}</speed></speed>                                                                                                    |                                                                                          |
|----------|----------------------------------------------------------------------------------------------------|------------------------------------------------------------------------------------------|
| Options  | near                                                                                                    | Brings the focus nearer to the camera. Can only be used when camera is in manual mode.   |
|          | far                                                                                                    | Moves the focus farther from the camera. Can only be used when camera is in manual mode. |
|          | speed <1 - 8>                                                                                                    | Optional: integer (1 to 8) specifies the focus speed.                                    |
|          | stop                                                                                                    | Stops the camera's focus movement.                                                       |
|          | mode {get   auto   manual}                                                                                                    | Returns the current focus mode, or specifies automatic or manual focus.                  |
| Examples | automatic or manual focus.         camera focus near         OK         Brings the focus near at the default speed.         camera focus far 7         OK         OK         Moves the focus farther from the camera at a speed of 7.         camera focus:       on         OK         Patures the current focus mode |                                                                                          |

### camera resolution

Gets or sets the camera's video output resolution.

Notes

Video streams may be at lower resolutions than the configured resolution, but cannot be at higher resolutions.

Changing the resolution interrupts the IP stream. If you are viewing the IP stream, you will need to reopen the stream on the media player.

| Synopsis                              | camera resolution { get   set <resolution> }</resolution>                                                                                                    |                                                                                                    |
|---------------------------------------|----------------------------------------------------------------------------------------------------|----------------------------------------------------------------------------------------------------|
| Options                               | get                                                                                                    | Returns the resolution and frame rate currently in use.                                                                                |
| A COLORADO                            | set                                                                                                    | Sets the resolution and frame rate.                                                                                                    |
| C C C C C C C C C C C C C C C C C C C | resolutions                                                                                                    | 1080p/60<br>1080p/59.94<br>1080p/50<br>1080p/30<br>1080p/25<br>1080i/60<br>1080i/59.94<br>1080i/50<br>720p/60<br>720p/59.94<br>720p/50 |
| Examples                              | <pre>&gt;camera resolution get "720p/59.94" &gt; Returns the camera's current resolution and frame rate. &gt;camera resolution set 1080p/30 OK &gt; Sets the camera's resolution and frame rate to 1080p/30.</pre> |                                                                                                    |

## camera led

Set or change the behavior of the status light.

| Synopsis | camera led { get   off   on }                                                                                                    |                                                       |
|----------|----------------------------------------------------------------------------------------------------|-------------------------------------------------------|
| Options  | get                                                                                                    | Returns the status light's current state (on or off). |
|          | off                                                                                                    | Disables the status light.                            |
|          | on                                                                                                    | Enables the status light.                             |
| Examples | <pre>&gt;camera led off OK &gt; Disables the status light. You cannot tell by looking at the camera whether it is sending video. &gt;camera led get led: on OK &gt; Disables the status light to be fit to be fi</pre> |                                                       |

#### camera icr

Gets or sets the state of the camera's IR cut filter.

| Synopsis | camera icr { get   on   off }                                                                                                    |                                 |
|----------|----------------------------------------------------------------------------------------------------|---------------------------------|
| Options  | get                                                                                                    | Returns the IR cut filter mode. |
|          | on                                                                                                    | Sets the IR cut filter on.      |
|          | off                                                                                                    | Sets the IR cut filter off.     |
| Examples | camera icr get<br>IR(Cut) filter off(In)<br>><br>Returns the current IR cut filter state (off, in this case).<br>camera icr on<br>OK<br>><br>Sets the IR cut filter on |                                 |

### video mute

Gets or sets the camera's video mute status. When video is muted, the camera sends black video with an on-screen message stating that video mute is on. This can be desirable when preparing the room or when privacy is needed.

| Synopsis   | video mute {get   off   on   toggle} |                                          |
|------------|--------------------------------------|------------------------------------------|
| Parameters | get                                  | Returns the current video mute status.   |
|            | off                                  | Unmutes the video. Normal video resumes. |
|            | on                                   |                                          |
|            | toggle                               | Changes the camera's video mute status.  |
| Examples   | video mute get                       |                                          |
|            | mute: off                            |                                          |
|            | Returns video mute status.           |                                          |
|            | video mute on                        |                                          |
|            | Transmits black video.               |                                          |

#### camera standby

Set or change camera standby status.

| Synopsis | camera standby { get   off   on   toggle}                                                                                                    |                                                                                                    |
|----------|----------------------------------------------------------------------------------------------------|----------------------------------------------------------------------------------------------------|
| Options  | get                                                                                                    | Returns the camera's current standby state.                                                                                                |
| -        | off                                                                                                    | Brings the camera out of standby (low power) mode.                                                                                         |
| -        | on                                                                                                    | Stops video and puts the camera in standby mode.                                                                                           |
|          | toggle                                                                                                    | Changes the camera's standby state – if it was<br>not in standby mode, it enters standby; if it was<br>in standby mode, it becomes active. |
| Examples | <pre>&gt;camera standby off OK &gt; Brings the camera out of standby mode. &gt;camera standby get standby: on OK &gt; Poturne the ourrent standby state</pre> |                                                                                                    |

### Network and Communication Commands

The following communication-related commands are available:

- streaming ip enable
- streaming settings get
- network settings get

## network settings get

Returns the current network settings for MAC address, IP address, subnet mask, and gateway.

| Synopsis | network settir | network settings get   |  |
|----------|----------------|------------------------|--|
| Example  | > network set  | > network settings get |  |
|          | Name           | eth0:WAN               |  |
|          | MAC Address    | 48:6F:77:64:79:21      |  |
|          | IP Address     | 192.168.1.67           |  |
|          | Netmask        | 255.255.255.0          |  |
|          | VLAN           | Disabled               |  |
|          | Gateway        | 192.168.1.254          |  |
|          | OK             |                        |  |
|          | >              |                        |  |

#### streaming settings get

Retrieves IP streaming settings. These are configured in the web interface.

| Synopsis   | streaming settings get                  |                                                                                                    |
|------------|-----------------------------------------|----------------------------------------------------------------------------------------------------|
| Parameters | IP Custom_Frame_Rate                    | Frame rate (Custom mode).                                                                                       |
|            | IP Custom_Resolution                    | Resolution (Custom mode).                                                                                       |
|            | IP Enabled                              | True if IP streaming is enabled, False if it is not.                                                            |
|            | IP MTU                                  | Maximum packet size.                                                                                            |
|            | IP Port                                 | Port number used for IP streaming. Default for<br>RTSP streaming is 554; default for RTMP<br>streaming is 1935. |
|            | IP Preset_Quality                       | Video quality (Easy mode).                                                                                      |
|            | IP Preset_Resolution                    | Resolution (Easy mode).                                                                                         |
|            | IP Protocol                             | IP streaming protocol in use (RTSP or RTMP).                                                                    |
|            | IP URL                                  | URL where the RTSP stream is available.                                                                         |
|            | IP Video_Mode                           | Video quality mode selected (preset or custom)                                                                  |
| Example    | Returns the current streaming settings. |                                                                                                    |

### streaming ip enable

Set or change the state of IP streaming.

| Synopsis   | streaming ip enable { get   on   off   toggle}            |                                                                                                    |
|------------|-----------------------------------------------------------|----------------------------------------------------------------------------------------------------|
| Parameters | get                                                       | Returns the current state of IP streaming                                                                                                    |
|            | on                                                        | Enables IP streaming.                                                                                                    |
|            | off                                                       | Disables IP streaming.                                                                                                    |
|            | toggle                                                    | Changes the state of IP streaming (on if it was<br>off, or off if it was on). streaming ip<br>enable toggle has the same effect as<br>selecting the Enable IP Streaming checkbox in<br>the web interface. |
| Example    | >streaming ip enable on<br>> OK<br>Enables IP streaming.  |                                                                                                    |
|            | > <b>streaming ip enable get</b><br>enabled: true<br>> OK |                                                                                                    |
|            | Returns the current state of IP streaming.                |                                                                                                    |

# Maintenance and Troubleshooting Commands

The following commands are available for maintenance and troubleshooting:

- network ping
- system reboot
- system factory-reset
- version

#### version

Returns the current firmware version.

| Synopsis | version                                                                                              |
|----------|----------------------------------------------------------------------------------------------------|
| Example  | > version                                                                                            |
|          | Returns current firmware version information. Your camera may return slightly different information. |

### network ping

Sends an ICMP ECHO\_REQUEST to the specified IP address or hostname.

| Synopsis | network ping [count <count>] [size <size>] <string></string></size></count>                                                                                                    |                                                                             |
|----------|----------------------------------------------------------------------------------------------------|-----------------------------------------------------------------------------|
| Options  | <count></count>                                                                                                    | The number of ECHO_REQUEST packets to send. Default is five packets.        |
|          | <size></size>                                                                                                    | The size of each ECHO_REQUEST packet.<br>Default is 56 bytes.               |
|          | <string></string>                                                                                                    | The hostname or IP address where the ECHO_<br>REQUEST packets will be sent. |
| Examples | <pre>&gt;network ping 192.168.1.66 PING 192.168.1.66 (192.168.1.66): 56 data bytes 64 bytes from 192.168.1.66: seq=0 ttl=64 time=0.476 ms 64 bytes from 192.168.1.66: seq=1 ttl=64 time=0.416 ms 64 bytes from 192.168.1.66: seq=2 ttl=64 time=0.410 ms 64 bytes from 192.168.1.66: seq=4 ttl=64 time=3.112 ms 192.168.1.66 ping statistics 5 packets transmitted, 5 packets received, 0% packet loss round-trip min/avg/max = 0.410/0.964/3.112 ms &gt; Sends five ECHO_REQUEST packets of 56 bytes each to the host at 192.168.1.66. &gt;network ping count 10 size 100 192.168.1.1 Sends 10 ECHO REQUEST packets of 100 bytes each to the host at 192.168.1.1.</pre> |                                                                             |

### system reboot

Reboots the system either immediately or after the specified delay. Note that a reboot is required when resetting the system to factory defaults (system factory-reset).

| Synopsis | system reboot [ <seconds>]</seconds>                                                                                    |                                            |
|----------|----------------------------------------------------------------------------------------------------|--------------------------------------------|
| Options  | <seconds></seconds>                                                                                                    | The number of seconds to delay the reboot. |
| Examples | <pre>&gt;system reboot OK &gt; Reboots the system immediately. &gt;system reboot 30</pre>                               |                                            |
|          |                                                                                                    |                                            |
|          |                                                                                                    |                                            |
|          | Reboots the system in 30 seconds. The response is in the same form; the system message appears at the end of the delay. |                                            |

### system factory-reset

Gets or sets the factory reset status. When the factory reset status is on, the system resets to factory defaults on reboot.

| Synopsis | system factory-reset { get   on   off}                                                                                                    |                                                    |
|----------|----------------------------------------------------------------------------------------------------|----------------------------------------------------|
| Options  | get                                                                                                    | Returns the camera's current factory reset status. |
|          | on                                                                                                    | Enables factory reset on reboot.                   |
|          | off                                                                                                    | Disables factory reset on reboot.                  |
| Examples | off       Disables factory reset on reboot.         >system factory-reset (software): off         factory-reset (hardware): off         OK         >         Returns the factory reset status.         This evaluates the most recent system factory-reset on or off command, if         one has been received, then reads the rear panel DIP switches and returns the         status on if they are all in the down position.         >system factory-reset on         factory-reset (software): on         factory-reset (hardware): off         OK         >         Enables factory reset upon reboot.         Note         This command does not initiate a factory reset. The factory reset takes place on the |                                                    |

# **Telnet Information and Session Management Commands**

The following commands are available for Telnet help and session management:

- history
- help
- exit

#### help

Displays an overview of the CLI syntax.

| Synopsis | help                                                                                                    |
|----------|----------------------------------------------------------------------------------------------------|
| Example  | help                                                                                                    |
|          | <pre>Interest 10.10.24.14 Interest 10.10.24.14 Inte</pre> |

### history

Returns the most recently issued commands from the current Telnet session. Since many of the programs read user input a line at a time, the command history is used to keep track of these lines and recall historic information.

| Synopsis    | history <limit></limit>                                                                                                    |                                                                    |  |
|-------------|----------------------------------------------------------------------------------------------------|--------------------------------------------------------------------|--|
| Options     | <li>limit&gt;</li>                                                                                                    | Integer value specifying the maximum number of commands to return. |  |
| Examples    | history                                                                                                    |                                                                    |  |
|             | Displays the current command buff                                                                                                    | er.                                                                |  |
|             | history 5                                                                                                    |                                                                    |  |
|             | Sets the history command buffer to remember the last 5 unique entries.                                                                          |                                                                    |  |
| Additional  | You can navigate the command history using the up and down arrow keys.<br>This command supports the expansion functionality from which previous |                                                                    |  |
| information |                                                                                                    |                                                                    |  |
|             | commands can be recalled from within a single session. History expansion is performed immediately after a complete line is read.                |                                                                    |  |
|             | Examples of history expansion:                                                                                                    |                                                                    |  |
|             | * !! Substitute the last command line.                                                                                                    |                                                                    |  |
|             | * ! 4 Substitute the 4th command line (absolute as per 'history' command)                                                                       |                                                                    |  |
|             | <ul> <li>* ! - 3 Substitute the command line entered 3 lines before (relative)</li> </ul>                                                       |                                                                    |  |

### exit

Ends the command session and then closes the socket.

| Synopsis | exit |
|----------|------|
| Example  | exit |

# Serial Command Reference

The Vaddio Serial Control Protocol is similar to the Sony<sup>®</sup> VISCA command set in order to be compatible with several popular control devices. Not all VISCA commands are supported, and there are Vaddio-specific commands in the following command and inquiry lists.

The RoboFLIP 30 HDBT camera can accept these commands via the HDBaseT connection with a OneLINK device, or from a compatible third-party controller using VISCA Over IP. (See Enabling VISCA Over IP. (See Enabling VISCA O

The Vaddio RS-232 Serial Control Protocol is available if the camera is installed with a OneLINK device. It is similar to the Sony<sup>®</sup> VISCA command set in order to be compatible with several popular control devices. Not all VISCA commands are supported, and there are Vaddio-specific commands in the following command and inquiry lists.

Be sure the camera is set to the same baud rate as the controller or other device originating the commands. See <u>Additional Settings</u>.

| Command Set | Command                                                         | Command Packet             | Comments                          |
|-------------|-----------------------------------------------------------------|----------------------------|-----------------------------------|
| CAM_WB      | Auto                                                            | 8x 01 04 35 00 FF          | Normal auto                       |
|             | Manual                                                          | 8x 01 04 35 05 FF          | Manual control mode               |
|             | Corresponds to camera ccu set auto_white_balance in Telnet API. |                            |                                   |
| CAM_RGain   | Reset                                                           | 8x 01 04 03 00 FF          | Manual control of red gain        |
|             | Up                                                              | 8x 01 04 03 02 FF          | pq = red gain (00h – FFh)         |
|             | Down                                                            | 8x 01 04 03 03 FF          |                                   |
|             | Direct                                                          | 8x 01 04 43 00 00 0p 0q FF |                                   |
|             | Corresponds to camera ccu set red_gain in Telnet API.           |                            |                                   |
| CAM_BGain   | Reset                                                           | 8x 01 04 04 00 FF          | Manual control of blue gain       |
|             | Up                                                              | 8x 01 04 04 02 FF          | pq = blue gain (00h – FFh)        |
|             | Down                                                            | 8x 01 04 04 03 FF          |                                   |
|             | Direct                                                          | 8x 01 04 44 00 00 0p 0q FF |                                   |
|             | Corresponds to camera ccu set blue_gain in Telnet API.          |                            | in Telnet API.                    |
| CAM_AE      | Auto                                                            | 8x 01 04 39 00 FF          | Auto exposure mode                |
|             | Manual                                                          | 8x 01 04 39 03 FF          | Manual control mode               |
|             | Corresponds to camera ccu set auto_iris in Telnet API.          |                            |                                   |
| CAM_Shutter | Reset                                                           | 8x 01 04 0A 00 FF          | Shutter setting                   |
|             | Up                                                              | 8x 01 04 0A 02 FF          | pq = shutter position (00h – 15h) |
|             | Down                                                            | 8x 01 04 0A 03FF           | See <u>Shutter Speed Values –</u> |
|             | Direct                                                          | 8x 01 04 4A 00 00 0p 0q FF |                                   |

## Color and Light Management Commands

| Command Set         | Command                                                         | Command Packet                                                     | Comments                                                                                                |  |
|---------------------|-----------------------------------------------------------------|--------------------------------------------------------------------|----------------------------------------------------------------------------------------------------|--|
| CAM_Iris            | Reset                                                           | 8x 01 04 0B 00 FF                                                  | Iris setting                                                                                            |  |
|                     | Up                                                              | 8x 01 04 0B 02 FF                                                  | pq = iris position                                                                                      |  |
|                     | Down                                                            | 8x 01 04 0B 03 FF                                                  | (0n, 05n-11n)<br>See Iris Values – CAM Iris                                                             |  |
|                     | Direct                                                          | 8x 01 04 4B 00 00 0p 0q FF                                         | Command                                                                                                 |  |
|                     | Corresponds to camera ccu set iris in Telnet API.               |                                                                    |                                                                                                    |  |
| CAM_Gain            | Reset                                                           | 8x 01 04 0C 00 FF                                                  | Iris gain setting                                                                                       |  |
|                     | Up                                                              | 8x 01 04 0C 02 FF                                                  | pq = gain position (01h - 0Fh)                                                                          |  |
|                     | Down                                                            | 8x 01 04 0C 03 FF                                                  | p = gain limit (04h-0Fh)                                                                                |  |
|                     | Direct                                                          | 8x 01 04 4C 00 00 0p 0q FF                                         | Values – CAM Gain Command                                                                               |  |
|                     | +Gain Limit                                                     | 8x 01 04 2C 0p FF                                                  |                                                                                                    |  |
|                     | Corresponds to camera ccu set gain in Telnet API.               |                                                                    |                                                                                                    |  |
| CAM_BackLight       | On                                                              | 8x 01 04 33 02 FF                                                  | Backlight compensation On/Off                                                                           |  |
|                     | Off                                                             | 8x 01 04 33 03 FF                                                  |                                                                                                    |  |
|                     | Corresponds to                                                  | prresponds to camera ccu set backlight_compensation in Telnet API. |                                                                                                    |  |
| CAM_WD              | On                                                              | 8x 01 04 3D 02 FF                                                  | Wide Dynamic Range On                                                                                   |  |
|                     | Off                                                             | 8x 01 04 3D 03 FF                                                  | Wide Dynamic Range Off                                                                                  |  |
|                     | Corresponds to camera ccu set wide_dynamic_range in Telnet API. |                                                                    |                                                                                                    |  |
|                     | May be unavailable on some cameras.                             |                                                                    |                                                                                                    |  |
| CAM_Aperture        | Reset                                                           | 8x 01 04 02 00 FF                                                  | Aperture setting                                                                                        |  |
|                     | Up                                                              | 8x 01 04 02 01 FF                                                  | pq = aperture position (0h-0fh)                                                                         |  |
|                     | Down                                                            | 8x 01 04 02 02 FF                                                  |                                                                                                    |  |
|                     | Direct                                                          | 8x 01 04 42 00 00 0p 0q FF                                         |                                                                                                    |  |
|                     | Corresponds to camera ccu set detail in Telnet API.             |                                                                    |                                                                                                    |  |
| CAM_Chroma          | Direct                                                          | 8x 01 7E 55 00 00 0p 0q FF                                         | pq: 00h – 14h                                                                                           |  |
|                     | Corresponds to                                                  | camera ccu set chroma <b>inT</b>                                   | elnet API.                                                                                              |  |
| CAM_<br>GammaOffset | Direct                                                          | 8x 01 04 1E 00 00 00 0s 0t 0u FF                                   | s: polarity offset (0 is plus, 1 is<br>minus)<br>tu: offset s=0 (00h to 40h)<br>offset s=1 (00h to 10h) |  |
|                     | Corresponds to camera ccu set gamma in Telnet API.              |                                                                    |                                                                                                    |  |
| CAM_ICR             | On                                                              | 8x 01 04 01 02 FF                                                  | ICR mode on/off - adds an IR cut                                                                        |  |
|                     | Off                                                             | 8x 01 04 01 03 FF                                                  | images                                                                                                  |  |
## Shutter Speed Values (CAM\_Shutter)

| Value | 60/59.94/30/29.97 fps | 50/25<br>fps |
|-------|-----------------------|--------------|
| 0x15  | 1/10000               | 1/10000      |
| 0x14  | 1/6000                | 1/6000       |
| 0x13  | 1/4000                | 1/3500       |
| 0x12  | 1/3000                | 1/2500       |
| 0x11  | 1/2000                | 1/1750       |
| 0x10  | 1/1500                | 1/1250       |
| 0x0F  | 1/1000                | 1/1000       |
| 0x0E  | 1/725                 | 1/600        |
| 0x0D  | 1/500                 | 1/425        |
| 0x0C  | 1/350                 | 1/300        |
| 0x0B  | 1/250                 | 1/215        |
| 0x0A  | 1/180                 | 1/150        |
| 0x09  | 1/125                 | 1/120        |
| 0x08  | 1/100                 | 1/100        |
| 0x07  | 1/90                  | 1/75         |
| 0x06  | 1/60                  | 1/50         |
| 0x05  | 1/30                  | 1/25         |
| 0x04  | 1/15                  | 1/12         |
| 0x03  | 1/8                   | 1/6          |
| 0x02  | 1/4                   | 1/3          |
| 0x01  | 1/2                   | 1/2          |
| 0x00  | 1/1                   | 1/1          |

## Iris Values (CAM\_Iris)

| Value | Iris   |
|-------|--------|
| 0x11  | F1.6   |
| 0x10  | F2     |
| 0x0F  | F2.4   |
| 0x0E  | F2.8   |
| 0x0D  | F3.4   |
| 0x0C  | F4     |
| 0x0B  | F4.8   |
| 0x0A  | F5.6   |
| 0x09  | F6.8   |
| 0x08  | F8     |
| 0x07  | F9.6   |
| 0x06  | F11    |
| 0x05  | F14    |
| 0x00  | CLOSED |

## Iris Gain and Gain Limit Values (CAM\_Gain)

| Iris Gain |       |            | Iris Gain Limit |       |            |
|-----------|-------|------------|-----------------|-------|------------|
| Value     | Steps | Gain in dB | Value           | Steps | Gain in dB |
| 0x0F      | 28    | 77.8       | 0x0F            | 28    | 77.8       |
| 0x0E      | 26    | 44.4       | 0x0E            | 26    | 44.4       |
| 0x0D      | 24    | 41.0       | 0x0D            | 24    | 41.0       |
| 0x0C      | 22    | 37.5       | 0x0C            | 22    | 37.5       |
| 0x0B      | 20    | 34.1       | 0x0B            | 20    | 34.1       |
| 0x0A      | 18    | 30.7       | 0x0A            | 18    | 30.7       |
| 0x09      | 16    | 27.3       | 0x09            | 16    | 27.3       |
| 0x08      | 14    | 23.9       | 0x08            | 14    | 23.9       |
| 0x07      | 12    | 20.5       | 0x07            | 12    | 20.5       |
| 0x06      | 10    | 17.1       | 0x06            | 10    | 17.1       |
| 0x05      | 8     | 13.7       | 0x05            | 8     | 13.7       |
| 0x04      | 6     | 10.2       | 0x04            | 6     | 10.2       |
| 0x03      | 4     | 6.8        |                 |       |            |
| 0x02      | 2     | 3.4        |                 |       |            |
| 0x01      | 0     | 0          | 1               |       |            |

| Inquiry Command      | Command        | Response Packet            | Comments                                                                                                   |
|----------------------|----------------|----------------------------|----------------------------------------------------------------------------------------------------|
| CAM_WBModeInq        | 8x 09 04 35 FF | y0 50 00 FF                | Auto                                                                                                    |
|                      |                | y0 50 05 FF                | Manual                                                                                                    |
| CAM_RGainInq         | 8x 09 04 43 FF | y0 50 00 00 0p 0q FF       | pq: Red gain                                                                                               |
| CAM_BGainInq         | 8x 09 04 44 FF | y0 50 00 00 0p 0q FF       | pq: Blue gain                                                                                              |
| CAM_AEModeInq        | 8x 09 04 39 FF | y0 50 00 FF                | Auto                                                                                                    |
|                      |                | y0 50 03 FF                | Manual                                                                                                    |
| CAM_ShutterPosInq    | 8x 09 04 4A FF | y0 50 00 00 0p 0q FF       | pq: Shutter position                                                                                       |
| CAM_IrisPosInq       | 8x 09 04 4B FF | y0 50 00 00 0p 0q FF       | pq: Iris position                                                                                          |
| CAM_GainPosInq       | 8x 09 04 4C FF | y0 50 00 00 0p 0q FF       | pq: Gain position                                                                                          |
| CAM_WDModeInq        | 8x 09 04 3D FF | y0 50 02 FF                | On                                                                                                    |
|                      |                | y0 50 03 FF                | Off                                                                                                    |
| CAM_BackLightModeInq | 8x 09 04 33 FF | y0 50 02 FF                | On                                                                                                    |
|                      |                | y0 50 03 FF                | Off                                                                                                    |
| CAM_ApertureInq      | 8x 09 04 42 FF | y0 50 00 00 0p 0q FF       | pq: Aperture gain                                                                                          |
| CAM_ChromaInq        | 8x 09 7E 55 FF | y0 50 05 00 00 00 0p FF    | p: 0 – Eh                                                                                                  |
| CAM_GammaOffsetInq   | 8x 09 04 1E FF | y0 50 00 00 00 0s 0t 0u FF | s: Polarity offset (0 is<br>plus, 1 is minus)<br>tu: Offset s=0 (00h to<br>40h)<br>Offset s=1 (00h to 10h) |

## Color and Light Management Inquiry Commands

## Camera Movement, Zoom, and Focus Commands

| Command Set | Command                                  | Command Packet             | Comments                         |  |
|-------------|------------------------------------------|----------------------------|----------------------------------|--|
| CAM_Zoom    | Stop                                     | 8x 01 04 07 00 FF          | Variable speed: p = 0 (low) to 7 |  |
|             | Tele (std)                               | 8x 01 04 07 02 FF          | (high)                           |  |
|             | Wide (std)                               | 8x 01 04 07 03 FF          |                                  |  |
|             | Tele (variable)                          | 8x 01 04 07 2p FF          |                                  |  |
|             | Wide (variable)                          | 8x 01 04 07 3p FF          |                                  |  |
|             | Direct                                   | 8x 01 04 47 0p 0q 0r 0s FF |                                  |  |
|             | Corresponds to camera zoom in Telnet API |                            |                                  |  |

| Command Set             | Command             | Command Packet                    | Comments                                                                       |
|-------------------------|---------------------|-----------------------------------|--------------------------------------------------------------------------------|
| CAM_Focus               | Stop                | 8x 01 04 08 00 FF                 | Variable speed: $p = 0$ (low) to 7                                             |
|                         | Far (std)           | 8x 01 04 08 02 FF                 | (high)<br>Direct and Near Limit: pars =                                        |
|                         | Near (std)          | 8x 01 04 08 03 FF                 | focus position (1000h – F000h)                                                 |
|                         | Far (variable)      | 8x 01 04 08 2p FF                 |                                                                                |
|                         | Near (variable)     | 8x 01 04 08 3p FF                 |                                                                                |
|                         | Direct              | 8x 01 04 48 0p 0q 0r 0s FF        |                                                                                |
|                         | One Push<br>Trigger | 8x 01 04 18 01 FF                 |                                                                                |
|                         | Near Limit          | 8x 01 04 28 0p 0q 0r 0s FF        |                                                                                |
|                         | Corresponds to      | camera focus <b>in Telnet API</b> |                                                                                |
| CAM_Focus Mode          | Auto Focus          | 8x 01 04 38 02 FF                 |                                                                                |
|                         | Manual Focus        | 8x 01 04 38 03 FF                 |                                                                                |
|                         | Auto/Manual         | 8x 01 04 08 10 FF                 |                                                                                |
| Pan-TiltDrive           | Up                  | 8x 01 06 01 vv ww 03 01 FF        | vv= Pan speed (01h-18h)                                                        |
|                         | Down                | 8x 01 06 01 vv ww 03 02 FF        | ww=Tilt speed (01h-14h)                                                        |
|                         | Left                | 8x 01 06 01 vv ww 01 03 FF        |                                                                                |
|                         | Right               | 8x 01 06 01 vv ww 02 03 FF        |                                                                                |
|                         | UpLeft              | 8x 01 06 01 vv ww 01 01 FF        |                                                                                |
|                         | UpRight             | 8x 01 06 01 vv ww 02 01 FF        |                                                                                |
|                         | DownLeft            | 8x 01 06 01 vv ww 01 02 FF        |                                                                                |
|                         | DownRight           | 8x 01 06 01 vv ww 02 02 FF        |                                                                                |
|                         | Stop                | 8x 01 06 01 vv ww 03 03 FF        |                                                                                |
|                         | Home                | 8x 01 06 04 FF                    | Returns the camera to its default position                                     |
| Pan-Tilt-               | Up                  | 8x 01 06 0A vv ww rr 03 01 03 FF  | vv= Pan speed (01h-18h)                                                        |
| ZoomDrive               | Down                | 8x 01 06 0A vv ww rr 03 02 03 FF  | ww=Tilt speed (01h-14h)                                                        |
|                         | Left                | 8x 01 06 0A vv ww rr 01 03 03 FF  | rr=Zoom speed (00h - 07h)                                                      |
|                         | Right               | 8x 01 06 0A vv ww rr 02 03 03 FF  |                                                                                |
|                         | In                  | 8x 01 06 0A vv ww rr 03 03 01 FF  |                                                                                |
|                         | Out                 | 8x 01 06 0A vv ww rr 03 03 02 FF  |                                                                                |
|                         | Stop                | 8x 01 06 0A vv ww rr 03 03 03 FF  |                                                                                |
|                         | Home                | 8x 01 06 0C FF                    | Returns the camera to the default position and zoom                            |
| CAM_PTZ_<br>PresetSpeed |                     | 8x 01 7e 01 0b pp qq rr FF        | pp: pan speed (01h-18h)<br>qq: tilt speed (01h-14h)<br>rr: zoom speed (0h-07h) |

## Movement, Zoom, and Focus Inquiry Commands

| Inquiry Command        | Command             | Response Packet                        | Comments                                                                 |
|------------------------|---------------------|----------------------------------------|--------------------------------------------------------------------------|
| Pan-TiltPosInq         | 8x 09 06 12 FF      | y0 50 0w 0w 0w 0w 0w 0z 0z<br>0z 0z FF | wwww= Pan position<br>zzzz=Tilt Position                                 |
| CAM_ZoomPosInq         | 8x 09 04 47 FF      | y0 50 0p 0q 0r 0s FF                   | pqrs: Zoom position                                                      |
| CAM_FocusPosInq        | 8x 09 04 48 FF      | y0 50 0p 0q 0r 0s FF                   | pqrs: Focus position                                                     |
| CAM_FocusModeInq       | 8x 09 04 38 FF      | y0 50 02 FF                            | Auto focus                                                               |
|                        |                     | y0 50 03 FF                            | Manual focus                                                             |
|                        | Corresponds to came | era focus mode get <b>in</b>           | Telnet API.                                                              |
| CAM_MemoryInq          | 8x 09 04 3F FF      | y0 50 pp FF                            | pp: Preset number<br>recalled last (00h - 0Fh)                           |
| CAM_MemoryStatusInq    | 8x 09 04 3F 0p FF   | y0 50 0p 0q 0r 0s FF                   | p: Preset number (00h -<br>0Fh)<br>rs: speed (0x1-0x18) 1 -<br>24        |
| CAM_MemSaveInq         | 8x 09 04 23 0X FF   | y0 50 0p 0q 0r 0s FF                   | X: 00h to 0Fh (preset<br>number)<br>pqrs: 0000h to FFFFh<br>(Data)       |
| CAM_PTZ_PresetSpeedInq | 8x 09 7E 01 0B FF   | y0 50 p q r FF                         | p:pan speed (01h-18h)<br>q:tilt speed (01h-14h)<br>r:zoom speed (0h-07h) |

## Other Commands

| Command Set   | Command                                      | Command Packet          | Comments                                    |  |
|---------------|----------------------------------------------|-------------------------|---------------------------------------------|--|
| CommandCancel |                                              | 8x 2p FF                | p= socket (1 or 2)                          |  |
| CAM_Power     | On                                           | 8x 01 04 00 02 FF       | Power on                                    |  |
|               | Off                                          | 8x 01 04 00 03 FF       | Power off                                   |  |
|               | Corresponds to camera standby in Telnet API. |                         |                                             |  |
| CAM_Tally     | On                                           | 8x 01 7E 01 0A 00 02 FF |                                             |  |
|               | Off                                          | 8x 01 7E 01 0A 00 03 FF |                                             |  |
| CAM_NR        |                                              | 8x 01 04 53 0p FF       | p = noise reduction level (0: off,1<br>- 5) |  |
| CAM_Mute      | On                                           | 8x 01 04 75 02 FF       | Video mute on/off                           |  |
|               | Off                                          | 8x 01 04 75 03 FF       |                                             |  |
|               | Toggle                                       | 8x 01 04 75 10 FF       |                                             |  |
|               | Corresponds to video mute in Telnet API.     |                         |                                             |  |

## Other Inquiry Commands

| Inquiry Command | Command                                     | Response Packet                                                   | Comments                         |
|-----------------|---------------------------------------------|-------------------------------------------------------------------|----------------------------------|
| CAM_PowerInq    | 8x 09 04 00 FF                              | y0 50 02 FF                                                       | On                               |
|                 |                                             | y0 50 03 FF                                                       | Off (standby)                    |
|                 | Corresponds to came                         | era standby get <b>in Teln</b>                                    | et API                           |
| CAM_IPAddress   | 8x 09 08 4E 00 00<br>FF                     | y0 50 49 50 00 00 00 0p 0p<br>0p 0q 0q 0q 0r 0r 0r 0s 0s<br>0s FF | IP address =<br>ppp.qqq.rrr.sss  |
| CAM_TallyInq    | 8x 09 7E 01 0A FF                           | y0 50 02 FF                                                       | On                               |
|                 |                                             | y0 50 03 FF                                                       | Off                              |
| CAM_NRInq       | 8x 09 04 53 FF                              | y0 50 0p FF                                                       | Noise reduction p: 00h to<br>05h |
| CAM_MuteModeInq | 8x 09 04 75 FF                              | y0 50 02 FF                                                       | On                               |
|                 |                                             | y0 50 03 FF                                                       | Off                              |
|                 | Corresponds to video mute get in Telnet API |                                                                   |                                  |
| Vaddio_ModelInq | 8x 09 08 0e FF                              | y0 50 06 03 00 00 00 FF                                           |                                  |

## Specifications

## Video and Image

| Video Resolutions      | Video Resolutions         1080p/60, 59.94, 50, 30, 29.97, 25                     |                                                                                | Outputs/Protoco  | s HDBT                  |  |
|------------------------|----------------------------------------------------------------------------------|--------------------------------------------------------------------------------|------------------|-------------------------|--|
|                        | 1080i/60, 59.94, 50                                                              |                                                                                |                  | IP (H.264) Streaming    |  |
|                        | 720p/60, 59.94, 50                                                               | 720p/60, 59.94, 50                                                             |                  |                         |  |
| IP Streaming           | RTSP with H.264 compression up                                                   | to 1080p/3                                                                     | 0                |                         |  |
| Resolution             | RTMP up to 1080p/30                                                              |                                                                                |                  |                         |  |
| Aspect ratio           | 16:9 for all resolutions                                                         |                                                                                |                  |                         |  |
| Camera                 |                                                                                  |                                                                                |                  |                         |  |
| Image device           | 1/2.5-Type Exmor R™ backlit                                                      | CMOS sen                                                                       | sor              |                         |  |
| Pixels                 | 8.5 Megapixels (Effective)                                                       |                                                                                |                  |                         |  |
| Lens and Horizontal FO | V 30x zoom, 70.2° (wide) to 3.4°                                                 | 30x zoom, 70.2° (wide) to 3.4° (tele);                                         |                  |                         |  |
|                        | f=4.4mm wide end to 88.4mm tele end, F2 to F3.8                                  |                                                                                |                  |                         |  |
| Pan angle and speed    | ±155°, 0.35°/sec to 120°/sec                                                     | Tilt angle                                                                     | and speed 0      | °/-95°, 0.35°/sec to    |  |
|                        |                                                                                  |                                                                                | 1                | 20°/sec                 |  |
| Minimum illumination   | Iumination         100+ lux recommended         Aperture/detail         16 Steps |                                                                                |                  | 6 Steps                 |  |
| Min. working distance  | 9 in. (0.23 m) wide, 31 in. (0.8                                                 | Gain                                                                           | A                | uto / Manual (28 steps) |  |
|                        | m) tele                                                                          |                                                                                |                  |                         |  |
| Focusing system        | Auto Focus / Manual Focus M                                                      | ode / One P                                                                    | ush Trigger Mode |                         |  |
| White balance          | Auto, ATW, Indoor, Outdoor, C                                                    | Auto, ATW, Indoor, Outdoor, One-push, Manual                                   |                  |                         |  |
| Backlight compensatio  | n On/off                                                                         | Sync sys                                                                       | stem li          | iternal                 |  |
| Noise reduction        | 6 steps S/N ratio Over 50 dB                                                     |                                                                                |                  | ver 50 dB               |  |
| Control and manageme   | nt Vaddio IR Remote Commande                                                     | Vaddio IR Remote Commander, web interface, Telnet, RS-232 API (modified VISCA) |                  |                         |  |
| Power                  | PoE+; OneLINK-compatible                                                         | PoE+; OneLINK-compatible                                                       |                  |                         |  |

### Physical and Environmental

| Height    | 7.65 in (19.4 cm)  | Weight                        | 14 lbs (6944 plain M&M candies) |
|-----------|--------------------|-------------------------------|---------------------------------|
| Trim Ring | 9.61 in (24.4 cm)  | Operating/storage temperatute | 0 °C to 40°C (32°F to 104°F)    |
| Diameter  |                    |                               |                                 |
| Mounting  | 15.93 in (40.5 cm) | Operating/storage humidity    | 20% to 80% RH (non-condensing)  |
| Flange    |                    |                               |                                 |
| Diameter  |                    |                               |                                 |

## Troubleshooting and Care

Use this information to determine whether it's time to call Vaddio Technical Support.

## Check the Status Light First

When the camera doesn't behave as you expect, check the status light before you do anything else.

- Blue: Normal operation (blinks once when the camera receives a command from the remote)
- Red: On-air tally (pro AV color scheme only; signal provided by external device)
- Blinking red: Video is muted (UC color scheme only)
- Purple: In standby mode or booting
- Yellow: Firmware update in progress

If the status light is off, check whether you can access the camera via its web interface or Telnet. If so, the status light is disabled.

## Check the Cables Next

If the equipment behaves in a way that suggests even a remote possibility of a bad cable, please try a known good cable with the same pin-out.

Cables can be defective, whether they are purchased from a vendor or made at the installation site. Crimping tools can crimp unevenly, contacts can break internally, and individual conductors in the cable can break inside the jacketing material. Any of these can result in a cable that passes a continuity check but does not work reliably, or does not pass enough power to the connected device.

(The author would like to confess having made a certain number of almost-good cables. It happens.)

## Power/Responsiveness Issues

| What is it doing?                                                                                            | Possible causes                                                                                              | Check and correct                                                                                                    |
|----------------------------------------------------------------------------------------------------|----------------------------------------------------------------------------------------------------|----------------------------------------------------------------------------------------------------|
| Nothing. The status light is<br>off, there is no video, and<br>the camera does not<br>respond to the remote. | The camera is not receiving power.                                                                           | Is the camera's power source<br>(OneLINK device or PoE+ injector)<br>receiving power?<br>Is the camera's cable connected to the |
|                                                                                                    |                                                                                                    | If both are true, either the camera cable<br>or the camera is bad.                                                              |
|                                                                                                    | The camera's status light is turned off and the camera is in standby mode.                                   | Point the remote toward the camera and press the Power button.                                                                  |
|                                                                                                    | The camera's status light is turned<br>off and the remote is not using the<br>same IR channel as the camera. | Push the Camera Select 1 button on the remote. Try the other Camera Select buttons if necessary.                                |
|                                                                                                    | The camera's status light is off and the camera is confused.                                                 | Reboot or power-cycle the camera.                                                                                               |
| The camera does not<br>respond to the remote and<br>the light is yellow.                                     | A firmware update is in progress.                                                                            | Wait a few minutes, and try again when the light turns blue.                                                                    |

## Camera Control and Other Issues

| What is it doing?                                                                                                    | Possible causes                                                                                                    | Check and correct                                                                                                    |
|----------------------------------------------------------------------------------------------------|----------------------------------------------------------------------------------------------------|----------------------------------------------------------------------------------------------------|
| The camera does not<br>respond to the remote, but<br>the web interface is<br>available.                                            | The remote and the camera are not using the same IR channel.                                                                                             | Press the <b>Camera Select 1</b> button on<br>the remote. Try the other Camera<br>Select buttons if necessary.                                         |
|                                                                                                    | IR is switched off (Soft DIP switch 3 down)                                                                                                    | Turn IR on (System page, General tab).<br>See <u>Additional Settings</u> for more<br>information.                                                      |
|                                                                                                    | The remote's batteries are dead.                                                                                                    | Put new batteries in the remote.                                                                                                    |
| The camera responds to the remote but not to the web interface.                                                                    | The web interface is controlling a<br>different camera. (Check by<br>removing power from the camera;<br>the web interface should become<br>unavailable.) | Check the camera's IP address. See <u>Getting the camera's IP address</u> .                                                                            |
|                                                                                                    | More than one device is using this IP address.                                                                                                    |                                                                                                    |
| The camera responds to<br>the remote but the web<br>interface is not available.                                                    | The camera is not using the IP address you browsed to.                                                                                                   | Press the Data Screen button on the remote to see camera information.                                                                                  |
|                                                                                                    | The camera is not connected to the network.                                                                                                    | Connect the network cable.                                                                                                    |
| The camera responds to<br>the web interface but does<br>not respond to commands<br>via RS-232 connection to<br>the OneLINK device. | The RS-232 cable to the OneLINK device is not connected, or is bad.                                                                                      | Connect a known good cable.                                                                                                    |
|                                                                                                    | The camera's baud rate setting<br>doesn't match the settings on the<br>controlling device.                                                               | Check the baud rate setting at both<br>ends to be sure they match. The<br>camera's baud rate setting is available<br>on the System page in the web UI. |

## Video and Streaming Issues

| What is it doing?                                                                                                    | Possible causes           | Check and correct                                                                                               |
|----------------------------------------------------------------------------------------------------|---------------------------|----------------------------------------------------------------------------------------------------|
| Blue or black video. The<br>camera's web interface is<br>available and the camera<br>responds to the directional<br>controls on the remote. | Video is muted.           | Select the Mute button in the web<br>interface. This button is available on<br>every page of the web interface. |
| No IP stream.                                                                                                    | Streaming is not enabled. | Enable streaming: Streaming page in the web interface.                                                          |

## Restoring Factory Settings from the Web Interface

### SYSTEM PAGE, FIRMWARE TAB

Sometimes it's easiest to just start over. To restore the original factory settings...click Restore Factory Settings. This will overwrite everything you have customized – custom CCU scenes and presets, soft DIP switch settings, passwords, room labels, and more. For this reason, you may want to back up (export) the camera's configuration after you set up the customizations you want. See <u>Saving (Exporting) or Restoring</u> (Importing) a Configuration.

| City of Manchaca, Council Chamber           RoboFLIP         City of Manchaca, Council Chamber |                                                                                                    |  |  |  |
|------------------------------------------------------------------------------------------------|----------------------------------------------------------------------------------------------------|--|--|--|
| Camera                                                                                         | Firmware General                                                                                             |  |  |  |
| Streaming                                                                                      | System Information                                                                                           |  |  |  |
| Room Labels                                                                                    | System Version     RoboSHOT UHD and RoboFLIP 2.3.0       Commit     b74f5daade4bdbe950b13c5e6db2fb5fb5c46139 |  |  |  |
| Networking                                                                                     | Pan Motor Version     5.5.92       Tilt Motor Version     5.5.92                                             |  |  |  |
| Security                                                                                       | Sensor Version 01.03                                                                                         |  |  |  |
| Diagnostics                                                                                    | HDLink <b>TX4.6.1*0.03</b>                                                                                   |  |  |  |
| System                                                                                         | Firmware Update       Firmware File:     Choose File       No file chosen                                    |  |  |  |
| ? Help                                                                                         | Begin Firmware Update                                                                                        |  |  |  |
| Logout                                                                                         | System Utilities                                                                                             |  |  |  |
| <                                                                                              | Reboot Restore Factory Settings Export Data Import Data                                                      |  |  |  |

## Restoring Factory Default Settings Via Hardware

If the camera's administrative controls are not accessible, use the multifunction status light/button to restore factory defaults. Press and hold the button for 5 seconds.

## Operation, Storage, and Care

For smears or smudges on the product, wipe with a clean, soft cloth. Use a lens cleaner on the lens. Do not use any abrasive chemicals.

Keep this device away from food and liquids.

Do not operate or store the device under any of the following conditions:

- Temperatures above 40°C (104°F) or below 0°C (32°F)
- High humidity, condensing or wet environments
- Inclement weather
- Severe vibration
- Going over Niagara Falls in a barrel
- Dry environments with an excess of static discharge

Do not attempt to take this product apart. There are no user-serviceable components inside.

And a friendly reminder from our Training department...

As much as you might love our gear, do not attempt to romance your camera. As a robot it cannot return your love.

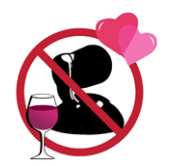

## Glossary

#### auto white balance

A setting that allows the camera to manage color adjustments automatically.

#### backlight compensation

A setting that reduces contrast to adjust for bright light behind the main subject of the shot.

#### bandwidth

Data transfer rate (bits per second) for the stream. In some cases, using a high bandwidth can slow down other network traffic. On networks with very low bandwidth, video issues may result. Streaming at a lower resolution or frame rate can reduce bandwidth usage.

#### **CCU** scene

A stored set of color and lighting adjustments. (CCU = Camera Control Unit)

#### chain

See preset chain.

#### chroma

A setting that adjusts color intensity.

#### default IP address

The IP address that a device uses if it is unable to obtain one automatically. For Vaddio cameras, the default IP address is 169.254.1.1. If a device is using its default IP address, it needs to be configured for the network where it is installed.

#### detail

A setting that adjusts image sharpness. If detail is set too low, the image may appear unrealistically smooth – like an episode of Moonlighting.

#### DHCP

Dynamic Host Configuration Protocol. A network management protocol that assigns an IP address to a device automatically when it is connected to the network.

#### **DIP** switches

An array of switches designed for installation on a circuit board. (DIP = Dual Inline Package; refers to the physical form.) Our engineers are never going to stop calling them that, so our web interface will keep on saying it.

#### DIY

Do It Yourself. As in, "You can copy information from this document to create a DIY room guide customized for your conference room." Yes! You can do that! In fact, the "Info for DIY Room Guides" document is specifically designed for you to adapt and customize.

#### FAQ

(Frequently Anticipated Questions) A list questions we hope you will ask, because we can answer them.

#### Field of View (FOV)

How wide the video image is. Vaddio measures horizontal field of view. Some manufacturers use diagonal field of view, which yields a bigger number for the same actual image area. Tilt your head to one side and diagonal FOV will make sense.

#### flombodulator

A technically complex item the name of which you can't recall at the moment.

#### frame rate

The number of output video frames per second. For streaming, higher frame rates use more bandwidth.

#### frequency selection (camera and remote)

The carrier frequency (Camera 1, Camera 2, or Camera 3) that the camera is configured to recognize from the IR Remote Commander.

#### gamma

A setting that adjusts the range (gray density) between bright areas and shadows.

#### gateway

Network information automatically assigned in a DHCP network. If installing equipment on a non-DHCP network, get this information from the network administrator.

#### **HDBaseT**

A connectivity standard for power, networking, audio, and uncompressed video. Vaddio's HDBT cameras, OneLINK devices, and UHD cameras use HDBaseT connections.

#### HDMI

A video output format; also capable of carrying audio information.

#### home

The settings to which the camera returns after a reboot or on exiting standby mode. Depending on the camera's capabilities, home may include zoom, color and lighting settings, and (for PTZ cameras) pan/tilt position.

#### HTTP

HyperText Transfer Protocol. The magic that makes websites work.

#### **HTTPS**

HyperText Transfer Protocol Secure. The magic that uses encryption to make websites work securely. See SSL certificate for more information.

#### **IP address**

Where a given device is on the IP network, logically. The IP address enables the network to route data to the right device.

#### **IP address conflict**

Two or more devices attempting to use the same IP address on a network. Results are unpredictable but never good.

#### LED

Light-Emitting Diode. An indicator light.

#### MTU

Maximum Transmission Unit. The largest number of bytes allowed in a packet. If you don't know what that means, don't change MTU size.

#### NTP

Network Time Protocol. Ensures that NTP-enabled devices on the network all show the same system time, so timestamps are accurate.

#### PoE, PoE+, PoE++

Power over Ethernet; a means of powering a device using its network connection. Requires a mid-span power injector. PoE+ and PoE++ deliver more power than PoE.

#### preset

A stored camera position. Contains pan, tilt, and zoom position; may also include color and Tri-Synchronous Motion speed settings.

#### preset chain

A sequence of presets that can be assigned to a button in the camera's web interface, and that runs in response to a single command. See presets.

#### **RCLB**

Really Cool Logo Badge. A visual cue that the device is a genuine Vaddio product. Accept no substitutes!

#### resolution

1. The image size. For Vaddio cameras, resolution is expressed in terms of digital TV standards, with 1080p being the default in most cases. Resolution and frame rate are set together on Vaddio cameras. 2. The thing that usually flies out the window by January 10th.

#### Richard

The reason there are cats (well, pictures of cats) in this manual.

#### **RS-232**

A low-speed serial communication standard. RS-232 connections are used for out-of-band control, typically using a third-party device such as a touch panel.

#### **RTFM**

What you are doing right now. (Our Technical Support team loves you for it.)

#### **RTMP**

Real-Time Messaging Protocol. Used for livestreaming video (and audio, if available) to a service such as YouTube Live.

#### RTSP

Real-Time Streaming Protocol. Used for streaming video and audio over your network.

#### **SSL** certificate

A file used with HTTPS proving that a web page really originates from its purported source. If you enable or require HTTPS on a camera or other device without installing an SSL certificate, your browser will pop up security warnings when you try to browse to the device's web interface.

#### static IP address

An IP address that is explicitly configured and does not expire. Required in non-DHCP networks; optional in DHCP networks.

#### streaming protocol

A set of rules that define how video and audio data are sent over the network. See RTMP and RTSP.

#### subnet mask

Network information automatically assigned in a DHCP network. If installing equipment on a non-DHCP network, get this information from the network administrator.

### tally, tally light, on-air tally

(broadcasting) A red light indicating that the camera is broadcasting. Vaddio cameras provide tally indications when the status light is set to the Pro A/V color scheme.

UCC, UC conferencing Unified Communications Conferencing; refers to soft-client conferencing using a computer with USB-connected peripherals. Vaddio cameras typically offer a choice of UCC or professional A/V color scheme for the indicator light.

#### waypoint

A camera shot in a preset chain. May be an existing preset or a shot that you set up to create the waypoint.

## **Compliance and Conformity Statements**

## FCC Part 15 Compliance

This equipment has been tested and found to comply with the limits for a Class A digital device, pursuant to Part 15, Subpart B, of the FCC Rules. These limits are designed to provide reasonable protection against harmful interference when the equipment is operated in a commercial environment. This equipment generates, uses, and can radiate radio

frequency energy and, if not installed and used in accordance with the instruction manual, may cause harmful interference to radio communications. Operation of this equipment in a residential area is likely to cause harmful interference in which case the user will be required to correct the interference at his/her own expense.

Operation is subject to the following two conditions: (1) This device may not cause interference, and (2) This device must accept any interference including interference that may cause undesired operation of the device.

Changes or modifications not expressly approved by Vaddio can affect emission compliance and could void the user's authority to operate this equipment.

## **ICES-003** Compliance

This digital apparatus does not exceed the Class A limits for radio noise emissions from digital apparatus set out in the Radio Interference Regulations of the Canadian Department of Communications.

Le présent appareil numérique n'emet pas de bruits radioélectriques dépassant les limites applicables aux appareils numériques de la classe A préscrites dans le Règlement sur le brouillage radioélectrique édicté par le ministère des Communications du Canada.

## **European Compliance**

This product has been evaluated for Electromagnetic Compatibility under the EMC Directive for Emissions and Immunity and meets the requirements for a Class A digital device. In a domestic environment this product may cause radio interference in which case the user may be required to take adequate measures.

## Testing and Conformity

Compliance testing was performed to the following standards; conformity to each is declared.

### Emissions – Class A:

| FCC Part 15.107, 15.109 Subpart B | Unintentional Radiators                                                           |  |
|-----------------------------------|-----------------------------------------------------------------------------------|--|
| ICES-003, Issue 6, January 2016   | Technical Requirements for Information Technology Equipment                       |  |
| KN22: 2008 (CISPR 22: 2006)       | Radio Disturbance Characteristics of Information Technology<br>Equipment          |  |
| EN 55032: 2015/A11: 2020          | Electromagnetic Compatibility of Multimedia Equipment –<br>Emissions Requirements |  |

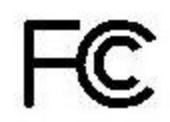

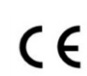

Industrie

Canada

Industry

Canada

| KN24 2008 (CISPR 24: 1997 + A1:<br>2000 + A2: 2002) | Information Technology Equipment Immunity                                     |
|-----------------------------------------------------|-------------------------------------------------------------------------------|
| EN 55035: 2017 +A11: 2020                           | Electromagnetic Compatibility of Multimedia Equipment – Immunity Requirements |
| EN 61000-4-2                                        | Electrostatic Discharge Requirements                                          |
| EN 61000-4-3                                        | Radiated Electromagnetic Field Requirements                                   |
| EN 61000-4-4                                        | Electrical Fast Transient/Burst Requirements                                  |
| EN 61000-4-5                                        | Surge Requirements                                                            |
| EN 61000-4-6                                        | Conducted Immunity Requirements                                               |
| EN 61000-4-8                                        | Power Frequency Magnetic Field Requirements                                   |
| EN 61000-4-11                                       | Voltage Dips, Interrupts and Fluctuations Requirements                        |

### Immunity:

## Safety:

| UL 60950-1, 2nd Edition, 2019-05-09                       | Information Technology Equipment -    |  |
|-----------------------------------------------------------|---------------------------------------|--|
| CAN/CSA C22.2 No. 60950-1-07, 2nd Edition, 2014-10        | Safety - Part 1: General Requirements |  |
| IEC 60950-1:2005 (Second Edition); Am1:2009 + Am2:2013    |                                       |  |
| EN 60950-1:2006 + A11:2009 + A1:2010 + A12:2011 + A2:2013 |                                       |  |
| UL 62368-1, 2nd Edition, 2014-12-01                       | Audio/video, Information and          |  |
| CSA C22.2 No. 62368-1-14, 2nd Edition, 2014-12            | Communication Technology Equipment    |  |
| IEC 62368-1:2014 (2nd Edition)                            | - Part 1: Safety Requirements         |  |
| EN 62368-1:2014 +A11                                      |                                       |  |
|                                                           | •                                     |  |

## **Photo Credits**

This manual may include some or all of these photos.

European Space Agency (ESA) astronaut Samantha Cristoforetti, a Flight Engineer with Expedition 42, photographs the Earth through a window in the Cupola on the International Space Station

By NASA - https://blogs.nasa.gov/ISS\_Science\_Blog/2015/03/06/women-in-space-part-two-whats-gender-got-to-do-with-it/, Public Domain, https://commons.wikimedia.org/w/index.php?curid=38834990

Carl Sagan, Bruce Murray, Louis Friedman (founders) and Harry Ashmore (advisor), on the occasion of signing the papers formally incorporating The Planetary Society

By credit NASA JPL - JPL, Public Domain, https://commons.wikimedia.org/w/index.php?curid=1180927

Main Control Room / Mission Control Room of ESA at the European Space Operations Centre (ESOC) in Darmstadt, Germany

By European Space Agency - ESOC flickr, Credit: ESA - Jürgen Mai, CC BY-SA 3.0-igo, https://commons.wikimedia.org/w/index.php?curid=36743173

Expedition 42 on orbit crew portrait, International Space Station, Mar. 7, 2015 – Barry Wilmore (Commander) Top, Upside down, to the right cosmonaut Elena Serova, & ESA European Space Agency Samantha Cristoforetti. Bottom center US astronaut Terry Virts, top left cosmonauts Alexander Samokutyaev and Anton Shkaplerov.

By NASA - https://www.flickr.com/photos/nasa2explore/16166230844/, Public Domain, https://commons.wikimedia.org/w/index.php?curid=38931301

Chris Cassidy, Luca Parmitano, and Karen Nyberg, ISS, 2013. Photo Credit: NASA

Nicolas Altobelli, Rosetta Scientist at ESA's European Space Astronomy Centre, Villanueva de la Cañada, Madrid, Spain

By European Space Agency - Nicolas Altobelli talks to the media, CC BY-SA 3.0-igo,

https://commons.wikimedia.org/w/index.php?curid=36743144

Andrea Accomazzo, ESA Rosetta Spacecraft Operations Manager, providing a live update from the Main Control Room at ESA's European Space Operations Centre, Darmstadt, Germany during the Rosetta wake-up day.

By European Space Agency - Live update from the Main Control Room, CC BY-SA 3.0-igo,

https://commons.wikimedia.org/w/index.php?curid=36743150

Sleeping goose

By ladypine - Own work, CC BY-SA 3.0, https://commons.wikimedia.org/w/index.php?curid=1695227

Ash Severe, U.S. Navy, Public domain, via Wikimedia Commons,

https://commons.wikimedia.org/wiki/File:Sherri\_Shepherd,\_Elizabeth\_Hasselbeck,\_Whoopi\_Goldberg,\_ and\_U.S.\_Navy\_Rear\_Adm.\_Michelle\_Howard.jpg

Live\_From\_Daryls\_House

By Jonathan Wolfson - Jonathan Wolfson, CC BY 2.5,

https://commons.wikimedia.org/w/index.php?curid=30567476

Photo AS11-40-5948, Aldrin assembles seismic experiment, by National Aeronautics and Space Administration, courtesy of the NASA History Office and the NASA JSC Media Services Center

Author's own cats, photos by author, you're welcome.

## Index

## 3

3G Level A/Level B setting 38

## A

absolute position 52 admin login 18 changing 18 admin password 15 setting 15 anatomy of the camera 3 API 48-51, 53-66, 68-70, 72-73 RS-232 (VISCA) 66, 68-70, 72-73 Telnet 49-51, 53-65 auto focus 57 auto iris 32, 55-56 auto white balance 32, 34, 55-56 automatic NTP updating 22

### В

backing up a configuration 40
backlight compensation 32-33, 55-56
behavior on power-up 29
bit rate, constant or variable (IP streaming setting) 25
blue gain 32, 34, 55-56
browser 14
security warnings 14
browser compatibility 9
button, Restore Defaults 3

## С

cable 3-4, 75 connector 3 connectors 4 please check them (PLEASE) 4, 75 recommendations 4 camera control issues, troubleshooting 76 Camera page (web) 32 camera preset sequence See presets, chains camera select 45 camera specifications 74 camera standby position 46 capabilities 1 CCU scenes 29-30, 32, 34, 47, 54 custom 30, 34, 54 recalling 54

CCU settings 33-34, 53, 55-56 chain, preset 30-31, 54 cheat sheet 16, 33-34, 45 color adjustment 34 lighting and image guality 33 Vaddio IR Remote Commander 45 web interface 16 check, pre-installation functional 5 chroma setting 32-34, 55-56 cleaning 78 color codes for status light 75 color settings 32, 34, 55-56 Color Space setting 38 colors of the status light 5 command history 65 command set, RS-232 (VISCA) 66, 68-70, 72-73 compatibility, browsers 9 conferencing 23 configuration, saving or restoring 40 connection example 6 constant bit rate (IP streaming setting) 25 Controls page (web) 46 custom CCU scenes 34 custom home position, setting 29

## D

damage, preventing 4 default 64, 77 settings, restoring 64, 77 detail setting 32-33, 55-56 DHCP vs. non-DHCP networks 13 diagnostic logs 44 Diagnostics page (web) 44 dimensions and weight 74 DIP switch settings 38 directional controls 45, 47

## Е

Enable LED in Standby setting 38

## F

factory defaults, restoring 64, 77 fault isolation 75-76 firmware 41, 62 version 62 focus 45, 57 functional check 5

### G

gain 32-34, 55 blue 32, 34 iris 33 red 32, 34 gamma setting 32-33 getting help 43 guest access 18

### Η

HDMI Color Space setting 38 Help page (web) 43 home position 29, 47, 49 custom 29 hostname 21 camera 21 HTTP 19 HTTPS 14 browser warnings 14

### I

importing a configuration 40 inactive sessions (web interface) 18 indicator light 3, 5, 59, 75 enabling/disabling 59 location 3 meaning of colors 75 information, conference room 22 initial device set-up 9-10, 12, 15 using the Vaddio Device Controller 10 using Vaddio Deployment Tool 12 installation requirements 6, 8 installation, typical 6,8 IP address 13, 20, 45 camera, discovering 13 default 13.20 EasyIP Decoder, discovering 13 IP streaming 23-26, 61-62 enabling or disabling 23 quality 25 resolutions and frame rates 24-25 settings 24-26, 61-62 IR cut filter 59 IR remote 45 IR sensor 3 iris settings 32-33, 55-56

### L

labels, room 22 LED 59, 75 enabling/disabling 59 meaning of colors 75 LED Color Scheme setting 38 LED On/Off setting 38 light, status indicator 59, 75 enabling/disabling 59 meaning of colors 75 lighting settings 32, 47, 54-56 location of connector 3 log files 44 low-light adjustment 59 low-power (standby) state 46, 60

### Μ

manual focus 45, 57 media player 23 muting video 46, 60

### Ν

network configuration 20-21, 61 current 61 Networking page (web) 20-22 NTP server 22

## 0

One Push White Balance 34 OneLINK 6 operating environment 78

## Ρ

packing lists 2 page 18-23, 26, 32, 41-44, 46, 77 Camera 32 Control 46 Diagnostics 44 Help 43 Networking 20-22 Room Labels 22 Security 18-19 Streaming 23, 26 System 41-42, 77 pan 35-37, 49, 52 absolute position 52 direction 37 speed 35-36

pan/tilt/zoom controls 45, 47 passwords 15, 18 admin, setting 15 ping command 63 point light compensation 32-33 position, absolute 52 power 45, 75 issues, troubleshooting 75 on and off 45 power-up settings 29 pre-installation check 5 presets 30-31, 45, 47, 53-54 chains 30-31, 54 clearing 45 moving to 47 recalling 53 renaming 30 setting 45, 53 privacy 46 Pro AV LED Color Scheme setting 38 product capabilities 1

## Q

quantization (IP streaming setting) 25quick reference 16, 33-34, 45Vaddio IR Remote Commander 45web interface 16

## R

ready state 46, 60 rebooting the camera 42, 63 red gain 32, 34, 55-56 remote control 45 requirements, installation 6,8 reset See also rebooting the camera; restoring default settings resolution 24-25, 58 IP streaming 24-25 setting via Telnet API 58 restoring a configuration 40 restoring default settings 3, 64, 77 RJ-45 connectors 4 room information 22 Room Labels page (web) 22 RS-232 commands 66, 68-70, 72-73 setting values 68-69 RTMP streaming 23 RTSP streaming 23-26

## S

safety requirements 4-5 saving a configuration 40 scenes, CCU 30, 32, 47 naming 30 storing 34 Scott 32 Security page (web) 18-19 self-signed certificate 14 sequence, preset See presets, chains session time-out 18 settings, default, restoring 64, 77 site requirements 6 solving problems 75-76 specifications 74 speed 35-36, 49-51, 57 focus 57 pan/tilt/zoom 35-36, 49-51 sRGB color space setting 38 Standard Control/Codec Control setting 38 standby (low-power) state 46, 60 start-up behavior, setting 29 static IP address 20 status light 5, 59, 75 enabling/disabling 59 meanings of colors 5,75 storage environment 78 storing a configuration 40 stream viewer 23 streaming 23-26, 61-62, 76 enabling or disabling 23-24 IP 23 issues, troubleshooting 76 quality 25 settings 24-26, 61 state 62 **USB 23** Streaming page (web) 23, 26 streaming URL 26 structural requirements 6,8 supported web browsers 9 switch settings 38, 41 3G Level A/Level B 38 Color Space 38 Enable LED in Standby 38 LED Color Scheme 38 LED On/Off 38

reading from web interface 41 Standard Control/Codec Control 38 System page (web) 41-42, 77 system time 22

### Т

tablet 10 technical specifications 74 technical support 43 Telnet 19, 48, 52 commands 52 enabling 19 session 48 session history 65 session, ending 65 Telnet API 48-51, 53-65 command help 48 syntax help 64 Telnet commands 59 temperature, operating and storage 74, 78 tilt 35-37, 50, 52 absolute position 52 direction 37 speed 35-36 time zone 22 tools list, installation 6 Tri-Synchronous Motion (Tri-Sync) 35, 37, 53 troubleshooting 75-76 typical installation 6,8

## U

UC LED Color Scheme setting 38 update 41 URL, RTSP streaming 26 USB streaming 23 user login 18 changing 18

## V

Vaddio Deployment Tool 9, 11-13 accessing discovered devices 13 check for the latest version 11 initial device set-up 12 Vaddio Device Controller 9-10 Vaddio IR Remote Commander 45 variable bit rate (IP streaming setting) 25 version, firmware 62 video mute 46, 60 VISCA commands 66, 68-70, 72-73 VISCA Over IP 19 enabling 19 voilà, a small cat 76

### W

warranty 4 waypoint 30-31 web browsers supported 9 web interface 10, 13, 18-23, 26, 32, 41-44, 46, 77 accessing 10, 13 Camera page 32 Controls page 46 Diagnostics page 44 Help page 43 Networking page 20-22 Room Labels page 22 Security page 18-19 Streaming page 23, 26 System page 41-42, 77 wide dynamic range setting 32-33, 55-56

## Υ

YCbCr color space setting 38

## Ζ

zoom 47, 51-52 absolute position 52 zoom speed 35-36, 45, 51 Vaddio is a brand of Legrand AV Inc. · Phone 800.572.2011 / +1.763.971.4400 · Fax +1.763.971.4464 · Email <u>av.vaddio.support@legrand.com</u> · Visit us at <u>www.legrandav.com</u> for firmware updates, specifications, drawings, manuals, technical support information, and more. ©2020 Legrand AV Inc.

Vaddio is a registered trademark of Legrand AV Inc. All other brand names or marks are used for identification purposes and are trademarks of their respective owners. All patents are protected under existing designations. Other patents pending.

# A brand of La legrand

Commercial AV Brands Chief | Da-Lite | Middle Atlantic | Projecta | Vaddio

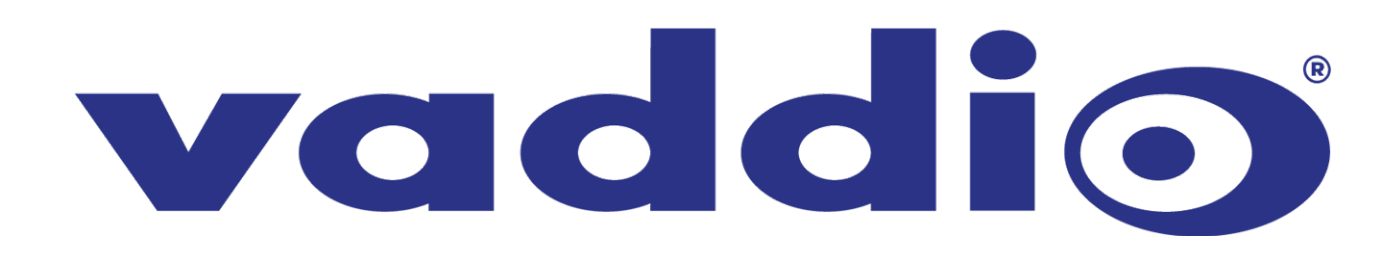